# Phần mềm Quản lý hồ sơ cán bộ, công chức, viên chức

## Hướng dẫn Nghiệp vụ quản lý hồ sơ

Dành cho: Cán bộ tổ chức

TRUNG TÂM CÔNG NGHỆ THÔNG TIN VÀ TRUYỀN THÔNG ĐÀ NẵNG

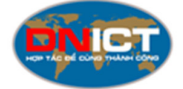

Đà Nẵng, ngày 11 tháng 11 năm 2017

## MỤC LỤC

| 1 | Ng  | ghiệp vụ điều động3                         | )  |
|---|-----|---------------------------------------------|----|
|   | 1.1 | Điều động CBCCVC                            | ,  |
|   | 1.2 | Xác nhận điều động hồ sơ CBCCVC5            | ,  |
|   | 1.3 | Tiếp nhận điều động hồ sơ CBCCVC6           |    |
|   | 1.4 | Danh sách đã điều động CBCCVC8              | ,  |
| 2 | Ng  | zhiệp vụ thuyên chuyển nội bộ 8             | )) |
| 3 | Ng  | ghiệp vụ cử đi học và tiếp nhận lại hồ sơ9  | )  |
|   | 3.1 | Chức năng cử đi học9                        | )  |
|   | 3.2 | Chức năng "Tiếp nhận lại"13                 | ,  |
|   | 3.2 | 2.1 Yêu cầu tiếp nhận lại hồ sơ14           |    |
|   |     | 3.2.1.1Thêm mới yêu cầu tiếp nhận lại14     |    |
|   |     | 3.2.1.2Xóa yêu cầu tiếp nhận lại16          |    |
|   | 3.2 | 2.2 Xác nhận yêu cầu tiếp nhận lại16        | )  |
|   | 3.2 | 2.3 Tiếp nhận hồ sơ17                       | '  |
| 4 | Ng  | ghiệp vụ khen thưởng CBCCVC 19              | )  |
| 5 | Ng  | ghiệp vụ bình bầu CBCCVC 20                 | )  |
| 6 | Ng  | ghiệp vụ nghỉ hưu                           |    |
|   | 6.1 | Lập danh sách nghỉ hưu22                    | •  |
|   | 6.2 | Danh sách chờ duyệt nghỉ hưu23              | ,  |
|   | 6.3 | Danh sách chờ xử lý nghỉ hưu25              | ,  |
|   | 6.4 | Danh sách đã nghỉ hưu27                     | ,  |
| 7 | Ng  | ghiệp vụ nâng lương thường xuyên28          | )  |
|   | 7.1 | Lập danh sách nâng lương thường xuyên       | ,  |
|   | 7.2 | Danh sách chờ duyệt nâng lương thường xuyên | )  |
|   | 7.3 | Danh sách chờ nâng lương thường xuyên       |    |
|   | 7.4 | Danh sách đã nâng lương thường xuyên31      |    |
| 8 | Ng  | ghiệp vụ nâng lương trước thời hạn32        | )  |
| 9 | Ng  | ghiệp vụ Bổ nhiệm lại                       | )  |

#### 1 Nghiệp vụ điều động

## 1.1 Điều động CBCCVC

Tại giao diện hiển thị danh sách trích ngang, Cán bộ tổ chức của cơ sở (CBTCCS) có thể tích chọn các CBCCVC muốn thực hiện điều động, sau đó bấm chọn nút "Điều động", như hình bên dưới.

| )anh sácl | h trích ngang   | Điều động 00                              | Kiêm                              | nhiệm Օ  | •    | Biệt phá      | 0          | Vâng lươn       | g thưởng        | xuyên 🧲        | Nghi    | hưu 📀        | Bổ nhiệr                     | n lại 🙆                         |
|-----------|-----------------|-------------------------------------------|-----------------------------------|----------|------|---------------|------------|-----------------|-----------------|----------------|---------|--------------|------------------------------|---------------------------------|
| làng viên | 20 Tự Hợp       | đồng 🗿 🛛 Đ                                | ễ xuất sửa                        | 2. B     | âm   | vào r         | nút "N     | ghiệp v         | ų"              |                |         |              |                              |                                 |
| + Thên    | n mới 🔒 Xó      | a 🔍 Nghiệp                                | vų - Đ                            | ang làm  | việc |               |            | -               |                 |                |         |              |                              |                                 |
| ống số: 4 | 3 Nữ: 21 Đảng   | viên ≓ Điểu đ                             | ông 📉                             | cvc      | C&TD | : 1 CV0       | C&TD: 10   | CV&TD: 27       | CS&TD:          | 2 NV: 2        | TS:0 Th | LS: 11 DH    | : 25 CD: 1                   | TC:                             |
| 30: 20    | 30<=Tuối<40; 10 | 40<- C Thôi vi                            | ŧc                                | Nat      | mp - | >60:          | 1          | 7 50 T.Adiit, 5 | 55 <b>740</b> 1 |                | 0 30 1  | Cronac. 1    | GENREVCO                     |                                 |
|           | Tim:            | Đã mắt                                    | t                                 |          | 3.   | . Bấm         | chọn       | "Điều ở         | İộng"           |                |         |              |                              | Trước                           |
|           | Họ và tên 🔺     | Ngày sinh<br>¢                            | Ngạch<br>¢                        | Bậc<br>¢ | vĸ   | Trình<br>độ ≎ | Tin<br>học | Tiếng<br>Anh ≎  | QLNN<br>¢       | Chính<br>trị ¢ | QP-AN   | Chức<br>vụ ¢ | Phòng                        | Lo                              |
|           |                 |                                           |                                   |          |      |               |            |                 |                 |                |         |              |                              |                                 |
| -         | -               | 29/08/1991                                | Kế<br>toán                        | 1        |      | ÐH            | в          | TOEIC           |                 |                |         |              | Văn<br>phòng                 | HD                              |
| -         |                 | 29/08/1991<br>1. Tích<br>CBCC n<br>điều đ | Kế<br>toán<br>chọn<br>nuốn<br>ộng | 1        |      | ÐH<br>TC      | B          | TOEIC           |                 |                |         |              | Văn<br>phòng<br>Văn<br>phòng | HĐ<br>HĐ<br>tron<br>chỉ<br>tiêu |

Hình 1: Điều động CBCCVC

Hệ thống hiển thị thông báo yêu cầu xác nhận.

| Bạn có chắc chắ | n điều động các hồ sơ đã chọn? |
|-----------------|--------------------------------|
|                 | OK Cancel                      |

Hình 2: Thông báo yêu cầu xác nhận điều động CBCCVC

Bấm chọn "OK" để tiếp tục. Bấm chọn "Cancel" để bỏ qua.

Nếu chọn "OK", hệ thống hiển thị giao diện để nhập các thông tin điều động của các hồ sơ đã chọn(nếu các hồ sơ có một số thông tin điều động giống nhau thì điền ở đây, nếu không thì bấm "Áp dụng" để sang bước tiếp theo).

| Fhan meni Quan ly no so can bộ, công chúc, viên chúc | Phần mềm | Quản lý h | ồ sơ cán | bộ, công | chức, | viên chức |
|------------------------------------------------------|----------|-----------|----------|----------|-------|-----------|
|------------------------------------------------------|----------|-----------|----------|----------|-------|-----------|

| Tạo dữ liệu mẫu điều động                                                                |                                                | ×            |
|------------------------------------------------------------------------------------------|------------------------------------------------|--------------|
| Thông tin                                                                                | Chi tiết                                       |              |
| Đơn vị chuyển đến<br>Ng 1. Điền thông tin điều<br>Ng động của các hồ sơ<br>Số quyết định | C <sup>a</sup> Điều động đến đơn vị ngoài UBND |              |
| Ngày quyết định                                                                          | 2. Bấm để tiếp tục                             |              |
|                                                                                          | Hủg                                            | y bố Áp dụng |

Hình 3: Biểu mẫu nhập thông tin điều động CBCCVC

|     |         |            |                    |     |             |            |              | Bấm<br>h     | vào đây để thực<br>iện điều động   |                      | 🖺 Chuyển hỗ sơ | 🐴 Quay về |
|-----|---------|------------|--------------------|-----|-------------|------------|--------------|--------------|------------------------------------|----------------------|----------------|-----------|
| STT | Họ tên  | Ngày sinh  | Ngạch              | Вфс | Trinh<br>độ | Chức<br>Vụ | Phòng        | Đảng<br>viên | Đ/vị chuyển đến                    | Ngày chuyển          | Số QĐ          | Ngày QĐ   |
| 1   | Ngô Thị | 16/09/1988 | Cán<br>sự          | 1   | тс          |            | Văn<br>phòng |              | Chọn đơn vị A<br>I Q.<br>UBND quật |                      |                |           |
| 2   | Nguyễn  | 29/08/1991 | Kế<br>toán<br>viên | 1   | ÐH          |            | Văn<br>phòng |              | Trung tâm Văn hóa thể<br>thao .    |                      |                |           |
|     |         |            |                    |     |             |            |              |              |                                    | Chọn đơ<br>điều động | ơn vị<br>g đến |           |

Hình 4: Chuyển hồ sơ điều động CBCCVC

Chọn đơn vị chuyển đến, nhập thông tin ngày chuyển, số quyết định điều động, ngày điều động, sau đó bấm "Chuyển hồ sơ".

| Bạn có chắc ch | iắn điều động | ) các hồ sơ này? |
|----------------|---------------|------------------|
| (              | OK            | Cancel           |

Hình 5: Xác nhận chuyển hồ sơ điều động CBCCVC

Hệ thống yêu cầu xác nhận điều động. Bấm chọn "OK" để thực hiện, hoặc bấm chọn "Cancel" để hủy bỏ điều động.

#### 1.2 Xác nhận điều động hồ sơ CBCCVC

Sau khi thực hiện nghiệp vụ điều động hồ sơ thành công, CBTCCS phải thực hiện bước "Xác nhận điều động" để kiểm tra lại thông tin và xác nhận điều động hồ sơ CBCCVC đi đơn vị khác. CBTCCS vào thẻ Điều động, sau đó chọn vào "Danh sách chờ xác nhận"

| ng iu    | ong t          | hưởng xuyên                          | 0/0/0 Nghĩ hu                               | ru 5/0/0                                      | Thon thẻ Điể                 | u đông                 | n 🕄 🛛 Tập sự                                                           | 0                                                                                                    |
|----------|----------------|--------------------------------------|---------------------------------------------|-----------------------------------------------|------------------------------|------------------------|------------------------------------------------------------------------|----------------------------------------------------------------------------------------------------|
| Hợp      | đồng           | O Cử đi h                            | ọc 0 Đề xi                                  | uất sửa HS                                    | Shộn thế Điệ                 | u uọng                 |                                                                        |                                                                                                    |
| Danh     | sách           | chờ xác nhân                         | Danh sá                                     | ch chờ tiếp nhân 🚺                            | Danh sách (                  | đã điều đôn            | g đến đơn vi                                                           |                                                                                                    |
|          |                |                                      |                                             |                                               |                              | 10                     | _                                                                      |                                                                                                    |
|          |                |                                      | 2                                           | 2. Bấm vào dan                                | h sách chờ x                 | ác nhận                |                                                                        |                                                                                                    |
|          |                |                                      |                                             |                                               |                              | 00//10/2010/00/2010/00 |                                                                        |                                                                                                    |
| Dar      | nh s           | ách chờ                              | xác nhận                                    | on nevel connectance - anticipate - percentan |                              | =×                     | lác nhận điều động                                                     | 🗑 Xóa điều động                                                                                                    |
| Dar      | nh s           | ách chờ                              | xác nhận                                    |                                               |                              | = X                    | ác nhận điều động                                                      | 🔟 Xóa điều độn <u>c</u>                                                                                                    |
| Dar<br># | nh s<br>ττ     | ách chờ<br><sub>Họ tên</sub>         | Xác nhận<br>Đơn vị<br>hiện tại              | Đơn vị chuyển<br>đến                          | Ngày<br>chuyển               | s Dat                  | tác nhận điều động<br>nh sách hồ sơ (                                  | The test of the test of the test of the test of the test of the test of the test of the test of the test of test of te |
| Dar<br># | nh s<br>TT     | ÁCH CHỜ<br>Họ tên                    | Xác nhận<br>Đơn vị<br>hiện tại              | Đơn vị chuyển<br>đến                          | Ngày<br>chuyển               | s Dat<br>cl            | ác nhận điều động<br>nh sách hồ sơ (<br>nờ xác nhận điệ                | ≝ Xóa điều động<br>CBCCVC<br>ều động                                                                                                    |
| Dar<br># | nh s<br>π<br>1 | ÁCh Chờ<br>Họ tên<br>NGUYỄN<br>VĂN B | Xác nhận<br>Đơn vị<br>hiện tại<br>Sở Nội vụ | Đơn vị chuyển<br>đến<br>UBND huyện<br>Mèo Vạc | Ngày<br>chuyển<br>30/06/2016 | S Dat<br>cl            | iác nhận điều động<br>nh sách hồ sơ (<br>nờ xác nhận điệ<br>05/06/2016 | Xóa điều động<br>CBCCVC<br>ều động<br>sny                                                                                                    |

Hình 6: Danh sách chờ xác nhận điều động CBCCVC

Tiếp theo CBTCCS tích chọn vào các hồ sơ, rồi bấm vào nút "Xác nhận điều động" để hoàn thành việc điều động hồ sơ CBCCVC.

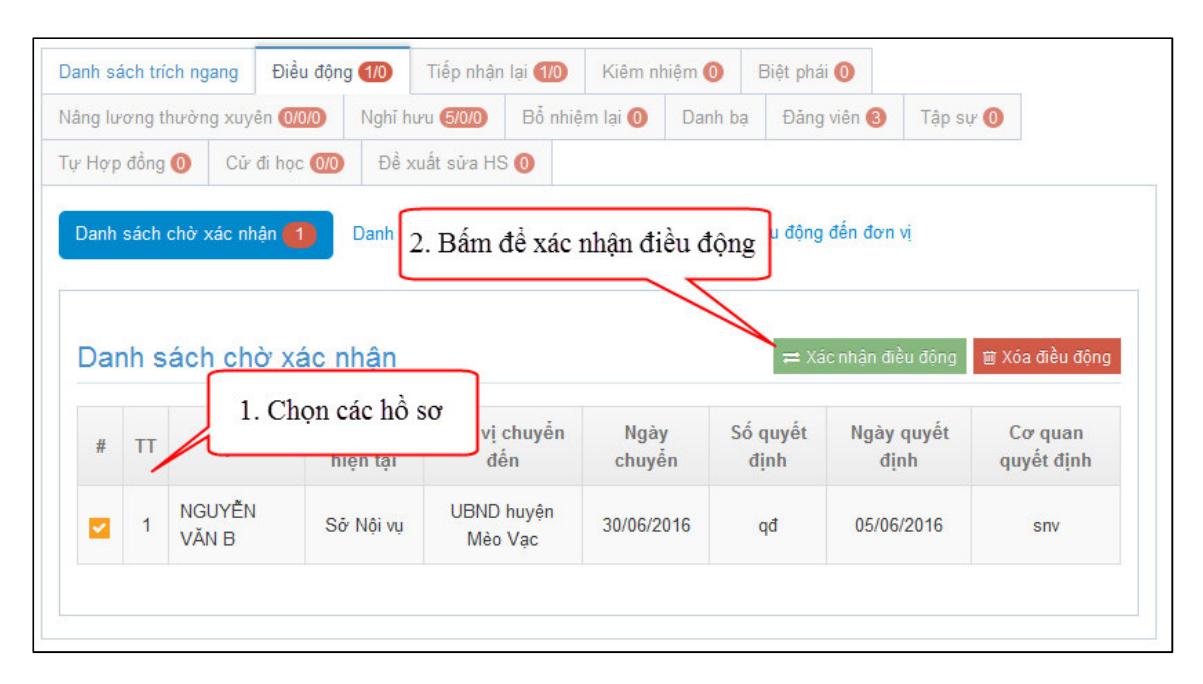

Hình 7: Thao tác xác nhận điều động CBCCVC

#### 1.3 Tiếp nhận điều động hồ sơ CBCCVC

Sau khi được đơn vị khác điều động hồ sơ đến đơn vị CBTCCS quản lý, CBTCCS thực hiện việc tiếp nhận điều động hồ sơ CBCCVC về đơn vị của mình tại Danh sách chờ tiếp nhận.

| anh s   | ách trích nga        | ng Điều độr            | ng (0/1) 🚄                     | Tiếp nhận lại                    | 00 Kiêm                     | nhiêm 🕥 🛛 Biê                                                          | t phái 🔟                                                 |          |
|---------|----------------------|------------------------|--------------------------------|----------------------------------|-----------------------------|------------------------------------------------------------------------|----------------------------------------------------------|----------|
| lâng lu | rơng thường          | xuyên 0/0/0            | Nghĩ h                         | 1070 <b>3/0/0</b> E              | Bố 1. Bấn                   | n vào thẻ Điể                                                          | ều động 👘                                                | Tập sự 🕕 |
| 'ự Hợp  | o đồng 🕕             | Cử đi học 0/0          | ) Để s                         | xuất sửa HS 🕧                    |                             |                                                                        |                                                          |          |
|         | Sach chữ X           | ac nhận 0              | Danh s                         | ách chờ tiếp n                   | hận 🚺 D                     | anh sách đã điều                                                       | động đến đơn vị<br>đanh                                  |          |
| Da      | nh sách              | chờ tiếp               | Danh s<br>nhận                 | ách chờ tiếp n                   | hận <b>1</b> D              | anh sách đã điều<br>2. Bấm vào c<br>ách chờ tiếp                       | động đến đơn vị<br>lanh<br>nhận                          |          |
| Da      | nh sách<br>Họ và têr | chờ tiếp<br>Chuyến đơn | Danh s<br>nhận<br>Iến từ<br>vị | ách chở tiếp n<br>Ngày<br>chuyển | hận 1 D<br>Số quyết<br>định | anh sách đã điều<br>2. Bấm vào đ<br>ách chờ tiếp<br>Ngày quyết<br>định | động đến đơn vị<br>lành<br>nhận<br>Cơ quan<br>quyết định | Thao tác |

Hình 8: Danh sách chờ xác nhận điều động CBCCVC

Nếu hồ sơ bị chuyển nhầm đến đơn vị, hoặc các thông tin sai lệch, thì CBTCCS có thể từ chối điều động để trả hồ sơ trở lại đơn vị ban đầu bằng cách bấm vào nút "Từ chối" tại danh sách chờ tiếp nhận

| anh s    | ách trích ngar                         | ng Điều độn                               | ig 0/1                         | Tiếp nhận l                     | ại <b>0/0</b>              | Kiêm n                       | hiệm Օ                                        | Biệt phái                     | 0                       |          |        |
|----------|----------------------------------------|-------------------------------------------|--------------------------------|---------------------------------|----------------------------|------------------------------|-----------------------------------------------|-------------------------------|-------------------------|----------|--------|
| lâng lu  | rơng thường                            | xuyên (0/0/0)                             | Nghĩ h                         | านขน 3/0/0                      | Bổ nhiệr                   | m lại Օ                      | Danh bạ                                       | Đảng                          | riên 3                  | Tập sự Օ |        |
| 'ự Hợp   | o đồng 🕕                               | Cử đi học 0/0                             | Đề                             | xuất sửa HS (                   | 0                          |                              |                                               |                               |                         |          | -      |
| Dann     | sách chờ xá<br>nh sách                 | c nhận 💿                                  | Danh s<br>nhận                 | sách chờ tiếp                   | nhận <b>(1</b><br>Ch       | Dar<br>Dar                   | h sách đã đ<br>từ chối ở                      | iểu động (<br>liều độ         | tến đơn<br>ng           | vi       |        |
| Dai      | sách chờ xá<br>nh sách                 | c nhận 💽<br>chờ tiếp i                    | Danh s<br>nhận                 | sách chờ tiếp                   | nhận 1<br>Ch               | Dar<br>lọn để                | h sách đã đ<br>từ chối đ                      | tiều động<br>tiều độ          | đến đơn                 | vi       |        |
| Dan<br># | nh sách chờ xá<br>nh sách<br>Họ và tên | c nhân o<br>chờ tiếp<br>Chuyến đ<br>đơn v | Danh s<br>nhận<br>lến từ<br>vị | sách chờ tiếp<br>Ngày<br>chuyển | nhận 🚺<br>Ch<br>Số q<br>đị | Dar<br>lợn để<br>quyết<br>nh | h sách đã đ<br>từ chối ć<br>Ngày quyả<br>định | liều động<br>liều độ<br>it qu | đến đơn<br>ng<br>yết th | vi       | ao tác |

Hình 9: Từ chối điều động CBCCVC

Để tiếp nhận hồ sơ điều động, CBTCCS bấm vào nút "Tiếp nhận HS" tại danh sách

| anh s   | ach trích nga        | ing Điều độ                            | ng (0/1)                       | Tiếp nhận l                     | ại <b>0/0</b>                | Kiêm n                      | hiệm Օ                                          | Biệt phái (                            | D                       |          |         |
|---------|----------------------|----------------------------------------|--------------------------------|---------------------------------|------------------------------|-----------------------------|-------------------------------------------------|----------------------------------------|-------------------------|----------|---------|
| lâng lu | ương thường          | xuyên (0/0/0)                          | Nghĩ l                         | hưu (3/0/0                      | Bổ nhiệm                     | n lại 🚺                     | Danh bạ                                         | Đảng vi                                | ên 3                    | Tập sự 🚺 |         |
| fự Hợ   | p đồng 🕕             | Cử đi học 0/0                          | Đề                             | xuất sửa HS                     | 0                            |                             |                                                 |                                        |                         |          |         |
| Da      | n sach chơ x         | ác nhận 🚺                              | Danh s                         | sách chờ tiếp                   | nhận 1                       | Dan<br>họn để               | nh sách đã ở<br>ể tiếp nh                       | iểu động đá<br>ận hồ so                | ến đơn v                | i        |         |
| Da      | nh sách              | ác nhận 💿                              | Danh s<br>nhận                 | sách chờ tiếp                   | nhận 🚺<br>Cł                 | Dan<br>họn để               | nh sách đã ở<br>ể tiếp nh                       | iểu động đả<br>ận hồ so                | ến đơn v                | ń        |         |
| Da<br># | nh sách<br>Họ và têr | ác nhận 0<br>chờ tiếp<br>Chuyển<br>đơn | Danh s<br>nhận<br>đến từ<br>vị | sách chờ tiếp<br>Ngày<br>chuyển | nhận 🚺<br>Cł<br>Số qu<br>địn | Dan<br>họn để<br>uyết<br>ih | nh sách đã c<br>ể tiếp như<br>Ngày quyơ<br>định | iểu động đá<br>ận hồ so<br>t Co<br>quy | ến đơn v<br>an<br>ết đị | i<br>Tł  | iao tác |

Hình 10: Xác nhận điều động CBCCVC

Sau khi bấm Tiếp nhận, thì phần mềm sẽ hiển thị giao diện tiếp nhận hồ sơ

| Biên chế, hợp đồng                   |                     | ſ            | 2 Dấm để hoàn thành                   |
|--------------------------------------|---------------------|--------------|---------------------------------------|
| Loại hình biên chế, HĐ (*)           | Biên chế hành chính | •            | việc tiếp nhận                        |
| Hình thức tuyển dụng (*)             | Thi tuyển           | L            |                                       |
| Ngày tuyển dụng chính<br>thức (*)    | 20/10/2010          |              |                                       |
| Ngày kết thúc BCHC                   | 08/06/2016          |              |                                       |
| Ngạch, bậc, hệ số<br>Hình thức hưởng | Hưởng lương 100%    | •            | 1. Điều<br>chỉnh các<br>thông tin cho |
| lương/ngạch (*)                      |                     |              | phù hợp                               |
| Ngạch (*)                            | Chuyên viên - 01003 | 🗾 🗲 Ngạch kh | ác                                    |
| Bậc (*)                              | 3 • H/số: 3.00      |              |                                       |
| Ngày hưởng bậc (*)                   | 01/10/2015          |              |                                       |
| Chức vụ, phòng công tá               | C                   |              |                                       |
|                                      |                     |              |                                       |
| Chức vụ hiện tại (*)                 | Không chức vụ       |              |                                       |

Hình 11: Biểu mẫu tiếp nhận điều động CBCCVC

## 1.4 Danh sách đã điều động CBCCVC

CBTCCS bấm chọn vào thẻ "Điều động", sau đó chọn vào "Danh sách đã điều động tại đơn vị". Tại đây CBTCCS có thể xem được danh sách lịch sử điều động.

| ang luro     | ing thường xuy        | ren 01010                                           | 1070 (3/0/0)       | Bonhi        | êm lại 🕐                | Danh bạ Đa      | ng viên 🥴 🛛 Tạ                                         | p sự 🕐             |                           |
|--------------|-----------------------|-----------------------------------------------------|--------------------|--------------|-------------------------|-----------------|--------------------------------------------------------|--------------------|---------------------------|
| r Horp o     | lồng 🕖 🛛 Cứ           | đi học 00 🛛 Đế                                      | ắt sửa H           | s 0          | _                       |                 |                                                        |                    |                           |
| Danh s       | ách chờ xác n         | hận 🕕 1. 0                                          | Chọn thơ<br>động   | ė "Điều<br>" | Danh s                  | sách đã điểu độ | ng đến đơn vị                                          |                    |                           |
| Lịch<br>Tim: | sử điều (             | động<br>Excel (                                     | trang) Ir          | n án         |                         | 2. Cl           | nọn Danh sá<br>động đến đ                              | ch đã điề<br>ơn vị | u                         |
|              |                       |                                                     | Dank               | n sách l     | ịch sử điề              | u động          | Trạng                                                  | thái hiện tạ       | I.                        |
| STT          | Họ và tên             | Đơn vị                                              | Phòng              | hức<br>vụ    | Đơn vị<br>chuyển<br>đến | Từ ngày™        | Đơn vị hiện<br>tại                                     | Phòng<br>hiện tại  | Chức<br>vụ<br>hiện<br>tại |
| 1            | nguyên<br>Thị kim thi | Trung tâm Công<br>nghệ thông tin<br>và Truyền thông | /                  |              | UBND<br>thành phố       | 28/12/2016      | Trung tâm<br>Công nghệ<br>thông tin và<br>Truyển thông |                    |                           |
| 2            | NGUYÊN<br>VĂN B       | Sở Nội vụ                                           | Văn<br>phòng<br>Sở |              | UBND<br>huyện           | 30/06/2016      | UBND huyện                                             |                    |                           |
| Xem<br>20    | •                     | Đang xem 1 đế                                       | n 2 trong t        | ống số 2     | mục                     |                 |                                                        | 1                  | rước 1Tiế                 |

Hình 12: Quản lý điều động CBCCVC

## 2 Nghiệp vụ thuyên chuyển nội bộ

Để sử dụng nghiệp vụ "Thuyên chuyển nội bộ", CBTCCS vào Quản lý hồ sơ, tại danh sách trích ngang, chọn các hồ sơ cần thuyên chuyển, sau đó chọn vào ô "Nghiệp vụ" và chọn "Thuyên chuyển nội bộ"

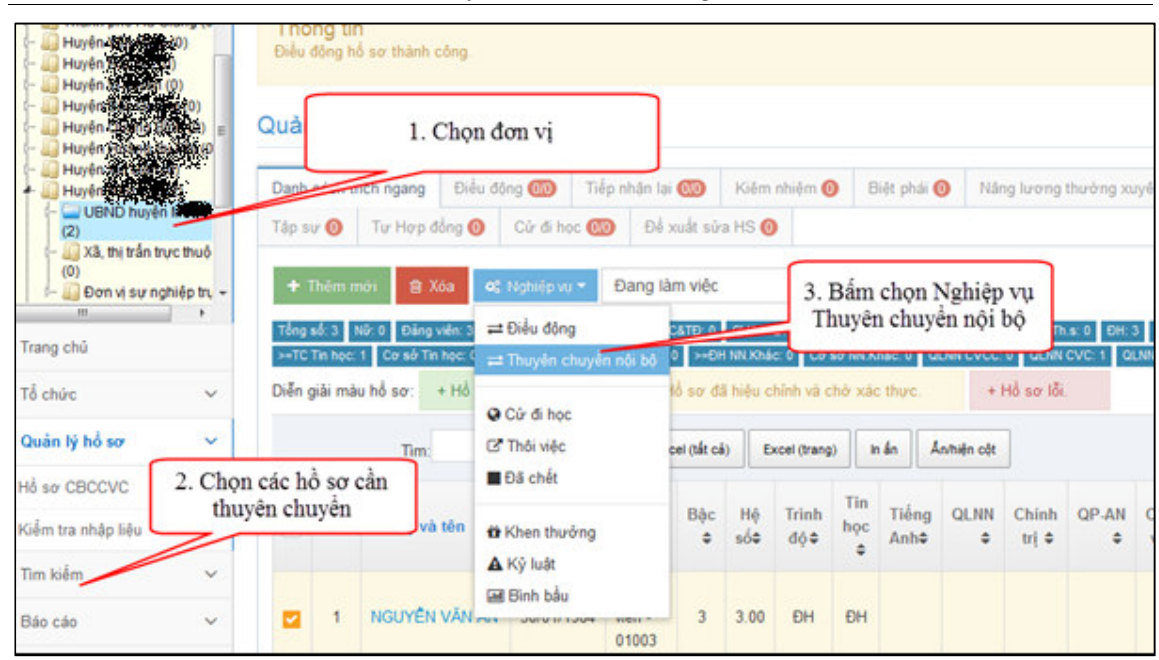

Phần mềm Quản lý hồ sơ cán bộ, công chức, viên chức

Hình 13: Thuyên chuyển nội bộ

Sau khi bấm "Thuyên chuyển nội bộ", phần mềm sẽ hiển thị biểu mẫu để nhập các thông tin cần thiết

| π | Họ tên           | Ngày   | sinh | Chức vụ   | Phòng        | Ngày chuyển * |        | Đến phòng * |  |
|---|------------------|--------|------|-----------|--------------|---------------|--------|-------------|--|
|   | NGUYÊN VĂN AN    | 01/04/ | 1969 |           | Phòng Nội Vụ | 15/04/2016    | Phò    | ng Tư Pháp  |  |
|   | Ch               | ức vụ  |      |           |              |               |        |             |  |
| 1 | Hình thức phân c | :ông * | Điểu | động theo | nhiệm vụ     | •             |        |             |  |
|   | Nhiệm vụ được    | c giao |      |           |              |               |        | 1 m 1       |  |
|   | Số quyết         | định * | QĐ 1 | 23        |              | Ngày ban      | hành * | 01/01/2016  |  |
|   | Cor quan ban h   | nành * |      |           |              |               |        |             |  |

Hình 14: Biểu mẫu nhập thông tin thuyên chuyển nội bộ

Sau khi nhập các thông tin đầy đủ, CBTCCS bấm vào nút lưu để hoàn thành, sau khi lưu thành công, thì hồ sơ sẽ tự động được cập nhật vào quá trình công tác đúng với thông tin mà CBTCCS vừa nhập.

## 3 Nghiệp vụ cử đi học và tiếp nhận lại hồ sơ

## 3.1 Chức năng cử đi học

Để sử dụng chức năng "Cử đi học", CBTCCS vào phần Quản lý hồ sơ, sau đó chọn thẻ "Danh sách trích ngang", sau đó tích chọn các hồ sơ cần được cử đi học. Chọn nút "Nghiệp vụ", rồi chọn vào "Cử đi học" như hình sau:

| <ul> <li>Huyên Xet û</li> <li>Huyên Xet û</li> <li>Huyên Xet û</li> <li>Huyên Xet û</li> <li>Huyên Xet û</li> <li>Huyên Xet û</li> <li>Huyên Xet û</li> </ul>                                                                                                    |                      | Quản lý h<br>1. Chọn c                                      | ồ sơ » UBN<br>đơn vị 🗍 Đ                                                 | D huyện Mèo<br>iễu động 🛞                                                                                                    | Vạc (2)<br>Tiếp nhận là                 | ai 🐽                                                                                                    | Kiên                               | n nhiệm 🌘                       | ) 8             | liệt phải l                | O Ná                 | ng luong                        | thường xi             | uyên      |
|----------------------------------------------------------------------------------------------------|----------------------|-------------------------------------------------------------|--------------------------------------------------------------------------|----------------------------------------------------------------------------------------------------|-----------------------------------------|----------------------------------------------------------------------------------------------------|------------------------------------|---------------------------------|-----------------|----------------------------|----------------------|---------------------------------|-----------------------|-----------|
| Control noy<br>Control noy<br>Contr | nghiệp trụ +         | + Thêm m<br>Tổng số: 3 / 1<br>>=TC Tin học<br>Diễn giải màn | tổng<br>Nơn 😫 Xóa<br>Nữ 0 Đảng viên<br>1 Cơ sở Tin học:<br>u hỗ sơ: + Hể | <ul> <li>Oùr đi hư</li> <li>Cừr đi hư</li> <li>Cừr đi hư</li> <li>⇒ Điều độn</li> <li>⇒ Điều độn</li> <li>⇒ Thuyên c</li> <li>Q Cừr đi học</li> </ul> | ec 🕦 Đế<br>Đang I<br>g<br>chuyển nội bộ | arrandar<br>arrandar<br>arrandar<br>arrandar<br>arrandar<br>vite<br>arrandar<br>vite<br>vite<br>arrandar<br>vite<br>vite<br>vite<br>vite<br>vite<br>vite<br>vite<br>vite | a HS (<br>Chọi<br>ụ Củ<br>â hiệu ( | n nghiệ<br>đi học<br>chinh và c | p<br>bở xác     | CS&TE<br>hác: 0 0<br>thực. | 1 NV: 0<br>DLNN CVCC | TS:0 Th<br>0 OLINN<br>Hồ sơ lỗi | USC 0 DHC<br>CVC: 1 0 | 3 CE      |
| Quản lý hổ sơ                                                                                                    | 2. Chọn<br>các hồ sơ |                                                             | Tim:                                                                     | C Thối việc<br>Đã chết                                                                                                    | 8                                       | cei (tắt cả                                                                                                    |                                    | Excel (trang                    | 0               | a án d                     | Anihiên cột          |                                 |                       |           |
| Kiểm tra nhập liệu                                                                                                    |                      | STT                                                         | Họ và tên                                                                | từ Khen thư<br>A Ký luật                                                                                                    | ởng                                     | Bộc<br>¢                                                                                                    | Hộ<br>số≎                          | Trình<br>dộ≎                    | Tin<br>học<br>¢ | Tiếng<br>Anh≎              | QLNN<br>\$           | Chinh<br>trị ¢                  | QP-AN<br>\$           | Chi<br>vų |
| Báo cáo                                                                                                    | ~                    |                                                             | NGUYÊN VÂI                                                               | Binh bầu                                                                                                    | 01003                                   | 3                                                                                                    | 3.00                               | ÐH                              | ÐH              |                            |                      |                                 |                       |           |

Phần mềm Quản lý hồ sơ cán bộ, công chức, viên chức

Hình 15: Thao tác chọn hồ sơ để Cử đi học

Sau khi xác nhận đồng ý cử các hồ sơ này, phần mềm sẽ hiển thị một giao diện chứa những hồ sơ vừa bấm cử đi học

| STT | Họ tên           | Ngày sinh       | Chức<br>vụ | Phòng           | Năm nhập<br>học | Năm TN<br>dự kiến | Loại trình độ | Chuyên<br>ngành | Trình độ | Hìn<br>thứ |
|-----|------------------|-----------------|------------|-----------------|-----------------|-------------------|---------------|-----------------|----------|------------|
|     | NGUYÊN<br>VĂN AN | 01/04/1969      |            | Phòng<br>Nội Vụ |                 |                   | •             |                 | •        |            |
|     |                  | Trường đào t    | ao         |                 |                 | *                 |               |                 |          |            |
|     | 1                | Nước đào tạo    | (*)        |                 | •               |                   |               |                 |          |            |
| 1   | Chươ             | ong trình đào t | a0<br>a0   |                 |                 |                   |               |                 |          |            |
|     |                  | Nguồn kinh p    | ohí        |                 |                 | -                 |               |                 |          |            |
|     |                  | Số QĐ cử đi h   | ọc         |                 |                 |                   |               |                 |          |            |
|     | Ng               | ày QĐ cử đi h   | ộC         |                 |                 |                   |               |                 |          |            |
|     |                  |                 |            |                 |                 |                   |               |                 |          |            |

#### Hình 16: Giao diện Cử đi học

Tại đây, một số thông tin cơ bản của hồ sơ CBCCVC sẽ được tự động hiển thị, cán bộ tổ chức chỉ cần nhập thêm các thông tin Ngày cử đi học, Số QĐ, Ngày QĐ, Nước ĐT, Trường ĐT.

| STT | Họ tên           | Ngày sinh                       | Chức<br>vụ     | Phòng           | Năm nhập<br>học      | Năm TN<br>dự kiến | Loại trình độ | Chuyên<br>ngành | Trình độ  | Hìn<br>thứ |
|-----|------------------|---------------------------------|----------------|-----------------|----------------------|-------------------|---------------|-----------------|-----------|------------|
|     | NGUYÊN<br>VĂN AN | 01/04/1969                      |                | Phòng<br>Nội Vụ | 2016                 | 2017              | Quản lý I 🔻   |                 | Thạc sĩ 💌 |            |
|     |                  | Trường đào tả<br>Nước đào tạo ( | ао Ті<br>(*) А | rường CN        | cơ giới I Ninh       | Bình 👻            |               |                 |           |            |
| 1   |                  | Khóa đào ta                     | ao             |                 |                      |                   |               |                 |           |            |
|     | Chươ             | ng trình dao tả<br>Nguồn kinh p | ao C           | (inh phí dụ     | nn/de an cua<br>r án | •                 |               |                 |           |            |
|     |                  | Số QĐ cử điho                   | òc             |                 |                      |                   |               |                 |           |            |
|     | Ng               | ay QĐ cừ đi hi                  | òc             |                 |                      |                   |               |                 |           |            |

Phần mềm Quản lý hồ sơ cán bộ, công chức, viên chức

Hình 17: Thao tác nhập thông tin cho các hồ sơ được cử đi học

Cán bộ tổ chức có thể kích vào nút dể hệ thống hiển thị ra những trường có sẵn để dễ dàng chọn, hoặc cán bộ có thể gõ trực tiếp tên trường vào.

Sau khi nhập đầy đủ các thông tin, cán bộ tổ chức kích chọn 🖺 Cử đi học để Cử đi học.

#### Thông tin

Hệ thống sẽ thông báo Cử đi học thành công. và đồng thời Danh sách trích ngang cũng được hiển thị lại. Tại đây không thể thấy được hồ sơ CBCCVC, vì những hồ sơ đó đã được Cử đi học.

| anh sách              | h trích ngang                                                        | Điều động                                                         | 00                                                | Tiếp nh                                      | ân lại 00                                                                | Kiêm n                                                                                                    | nhiệm 🧿                                                                                                    | Biệt phải 🗿                                          | Náng lu                        | ong thu                 | ờng xuyên           | 0                                    | Nghỉ hưu                               | 0                                              | Bổ nhiệt                                   | n lại (                          |
|-----------------------|----------------------------------------------------------------------|-------------------------------------------------------------------|---------------------------------------------------|----------------------------------------------|--------------------------------------------------------------------------|----------------------------------------------------------------------------------------------------|----------------------------------------------------------------------------------------------------|------------------------------------------------------|--------------------------------|-------------------------|---------------------|--------------------------------------|----------------------------------------|------------------------------------------------|--------------------------------------------|----------------------------------|
| anh ba                | Đảng viên 🔕                                                          | Tập sự                                                            | 0                                                 | Tự Hợp ở                                     | đồng 🗿                                                                   | Đẻ xuất s                                                                                                    | úra HS 🗿                                                                                                    |                                                      |                                |                         |                     |                                      |                                        |                                                |                                            |                                  |
| C CTri: 0             | Nữ: 0 Đảng vi<br>TC CTr; 0 SC 0                                      | iên:0 Dân ti<br>CTri:0 >=T0                                       | de: 0 Té<br>C Tin hec:                            | in giáo:0<br>0 Corsô                         | CVCC&TD:<br>Tin học: 0                                                   | CVC&TD                                                                                                    | : 0 CV&TD:<br>: 0 Corsô T.                                                                                                    | :0 CS&TD:0<br>(Anh:0 >=DH N                          | NV:0 TS:(<br>N.Khác:0 (        | 0 Th.s: 0<br>Corsô NN.R | DH:0 C<br>Daic:0 QL | XD: 0 T                              | C:0 TD)<br>C:0 QLN                     | Khác: 0<br>N CVC: 0                            | DH CTri; (<br>QLNN C                       | )<br>V: 0                        |
| C CTri: 0<br>30: 0 30 | ND:0 Dáng v<br>TC CTr:0 SC 0<br>Xx=Tuðic40:0 40<br>Tim:              | vên:0 Dân t<br>CTr;0 >∞T0<br>D≪Tuối<\$0:0                         | 00:0 T(<br>C Tin hoc:<br>) >50:0                  | in giáo:0<br>0 Corsö<br>Nữ≻50:0              | CVCC&TD:<br>Tin hoc: 0<br>Nam>SS: 0<br>Excel                             | CVC&TE<br>DH T.Anh:<br>>-60:0<br>All Excel                                                                                                    | 0 CV&TD<br>0 Corso T                                                                                                    | CS&TD: 0                                             | NV:0 TS:(<br>N.Khác:0 (        | 0 Th.s: 0<br>Corsó NN X | DH:0 C              | ID: 0 T                              | C:0 TD)<br>C:0 QLN                     | Khác: 0 (<br>N CVC: 0<br>Tr                    | DH CTri: (<br>GLNN C                       | v: o<br>Tiếp                     |
| C CTrt: 0<br>30: 0 30 | ND:0 Dảng v<br>TC:CTr:0 SC<br>0<-Tuối 40:0 40<br>Tim:<br>Họ và tên ¢ | ven:0 Dain t<br>CTri:0 ≫=Tri<br>>==Tuối<50:0<br>Ngày<br>sinh<br>¢ | lide:0 Tri<br>C Tin hec:<br>) >50:0<br>Ngạch<br>¢ | bh giáo:0<br>0 Corsô<br>Ni≥s0:0<br>B≬ic<br>¢ | CVCC&TD:<br>Tin hos: 0<br>NamoSS:<br>Excel<br>Hộ<br>số<br>¢<br>Trin<br>¢ | CVCATE<br>CVCATE<br>CVCATE<br>SHOTANN<br>SHOTANNN<br>SHOTANNN<br>SHOTANNN<br>SHO | <ul> <li>CVATD:</li> <li>CVATD:</li> <li>CV sô T.</li> <li>Print</li> <li>Tiếng<br/>Anh<br/><ul> <li>Q</li> <li>Anh</li> <li>Q</li> </ul> </li> </ul> | ZO CSSTD:0<br>CANN:0 >=DH N<br>QLNN Chinh<br>€ trị € | NV:0 TS:<br>NXN6c:0 0<br>QP-AN | Chức<br>vụ Đ            | Phòng<br>¢          | E:0 T<br>NN GVC<br>Loại<br>hình<br>© | C:0 TĐ<br>C:0 QLN<br>Đảng<br>viên<br>¢ | Khác:0 I<br>N CVC:0<br>Tr<br>Đối<br>tượng<br>≎ | GLNN C<br>GLNN C<br>UÝC<br>Ghỉ<br>chủ<br>Q | V: 0<br>Tiế;<br>hiệ<br>chi<br>hổ |

Phần mềm Quản lý hồ sơ cán bộ, công chức, viên chức

Hình 18: Danh sách trích ngang

Để có thể thấy được những hồ sơ hiện đang được Cử đi học, thì CBTC chọn

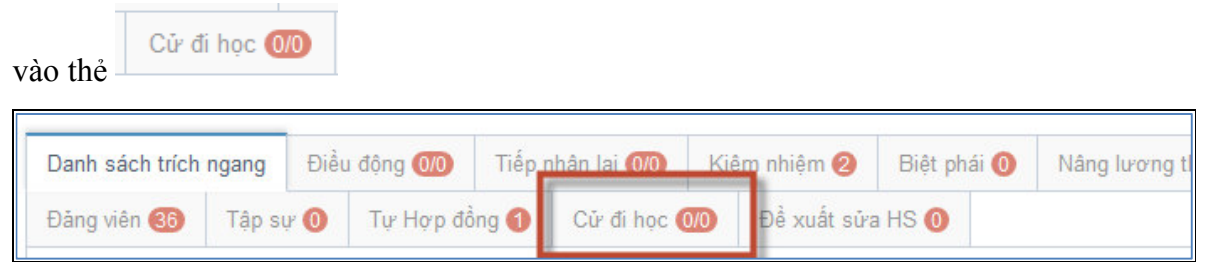

Hình 19: Thao tác Xem danh sách Cử đi học

Danh sách trích ngang sẽ hiển thị thông tin các hồ sơ đang được Cử đi học.

|   |           | Tim:                                                |                         |                                     |                  |                      | Excel Al                                                         | Excel                                                     | Print                             |                                      | _            |                                   |                                        |                                                 |                                           | Trước                                  | Tiếp          |
|---|-----------|-----------------------------------------------------|-------------------------|-------------------------------------|------------------|----------------------|------------------------------------------------------------------|-----------------------------------------------------------|-----------------------------------|--------------------------------------|--------------|-----------------------------------|----------------------------------------|-------------------------------------------------|-------------------------------------------|----------------------------------------|---------------|
|   | π         | Họ c<br>và t<br>tên t                               | iidi N<br>inh 1         | igày Phòng<br>inh                   | Chức<br>Vụ       | Năm<br>nghi<br>dự ki | tốt Trii<br>hp đư<br>ốn đư                                       | nh Hini<br>ộ thứ                                          | h<br>c Trườn                      | g Chur<br>ga                         | Danh<br>cừ c | i sách (<br>đi học                | cán bộ có<br>(liên quai                | ông chức<br>n đến ch                            | c đang được<br>uyên môn)                  | Cơ<br>san<br>QĐ                        |               |
| ъ | ng tin    | n thấy đòr                                          | ng nào pi               | hù hợp                              |                  | _                    |                                                                  |                                                           |                                   |                                      |              |                                   |                                        |                                                 |                                           |                                        |               |
| m | 20        | <b>V</b>                                            | muc                     | Đang xer                            | n 0 đến 0        | trong tố             | ng số 0 m                                                        | iųc                                                       |                                   |                                      |              |                                   |                                        |                                                 |                                           | Trước                                  | Tiế           |
|   | nh s      | ách h                                               | ò sơ (                  | đang đượ                            | yc cừ d          | đi học               | (Bồi d                                                           | ưỡng                                                      | nghiệp                            | vų)                                  |              |                                   |                                        |                                                 |                                           |                                        |               |
|   | nh s      | ách h<br>Tim:                                       | ồ sơ (                  | đang đượ                            | yc cừ (          | đi học               | (Bồi d<br>Excel Al                                               | uröng<br>Excel                                            | nghiệp<br>Pret                    | vų)                                  | _            |                                   |                                        |                                                 | 1                                         | iruránc 1                              | Trá           |
|   | nh s<br>π | tâch h<br>Tìm:<br>Họ và<br>tên                      | ồ sơ (<br>Giới<br>tinh  | đang đượ<br>Ngày sinh               | YC CỪ (<br>Phòng | đi học<br>Chức<br>vụ | (Bồi d<br>Excel At<br>Năm<br>tốt<br>nghiệp<br>dự<br>kiến         | trờng<br>Excel<br>Loại<br>trình<br>độ                     | nghiệp<br>Pmt<br>Chuyên<br>ngành  | VŲ)<br>Trình<br>đá                   | D            | anh sác<br>cử đi l                | th cán bộ<br>học (liên                 | công c<br>quan đế                               | ۲<br>hức đang đu<br>n nghiệp vụ)          | nước 1<br>rợc y QĐ                     | Thể<br>Q      |
|   | nh s<br>π | têch h<br>Tim<br>Họ và<br>tên<br>TRĂN<br>LIÊN<br>XÔ | Ö SO' (<br>Giói<br>tinh | dang dux<br>Ngày sinh<br>23/10/1986 | Phòng<br>CC,VC   | đi học<br>Chức<br>vụ | (Bồi d<br>Excel Al<br>Năm<br>tối<br>nghiệp<br>dự<br>kiển<br>2015 | Excel<br>Logi<br>trinh<br>độ<br>Quân<br>lý<br>nhà<br>nước | nghiệp<br>Prot<br>Chuyển<br>ngành | VŲ)<br>Trình<br>đả<br>Chuyện<br>viên | D            | anh sác<br>cử đi l<br>Việt<br>Nam | ch cán bộ<br>học (liên<br>Cử đi<br>học | Công c<br>quan đế<br>Kinh<br>phi<br>Nhà<br>nước | hức đang đu<br>n nghiệp vụ)<br>600/QĐ-SNV | nước 1<br>rợc tr<br>y QĐ<br>16/09/2015 | Tiế<br>Q<br>Q |

Phần mềm Quản lý hồ sơ cán bộ, công chức, viên chức

Hình 20: Danh sách cử đi học

## 3.2 Chức năng "Tiếp nhận lại"

Chức năng Tiếp nhận lại được sử dụng để Tiếp nhận lại các hồ sơ CBCCVC đã "Thôi việc" hoặc không còn ở đơn vị nữa, những hồ sơ này phần mềm cho phép cấu hình để có thể tiếp nhận lại các hồ sơ theo trạng thái tùy theo nhu cầu sử dụng.

Để sử dụng chức năng này, ngay tại giao diện Quản lý hồ sơ, cán bộ tổ chức

bấm chọn vào thẻ

| Danh  | sách trích n  | ang   | Đ       | êu động 🔞      | Tiếp n      | hận lại  | 00       | Kiêm r    | nhiệm 🕕                  | Biệ                        | t phải 🗿    | Nång           | luroing thu | röng xuy     | vēn 🕕      | Nghỉ hưn          | 0                 | Bổ nhiệm          | lai 🧿             |
|-------|---------------|-------|---------|----------------|-------------|----------|----------|-----------|--------------------------|----------------------------|-------------|----------------|-------------|--------------|------------|-------------------|-------------------|-------------------|-------------------|
| Đảng  | viên 🔘        | åp s  |         | Kich chọn      | P           | Để xu    | dt sửa   | HS 🔘      |                          |                            |             |                |             |              |            |                   |                   |                   |                   |
| +     | Thêm mới      | 8     | oa -    | CU di noc      | _           |          |          | ·         |                          |                            |             |                |             |              |            |                   |                   |                   |                   |
| Tồng  | số 0 Nữ 0     | Đảng  | viên: ( | 0 Dân tộc: 0   | Tồn giáo: 0 | cvcc     | C&TD: 0  | CVCATE    | 0 CV8                    | TE:0 C                     | S&TE: 0     | NV:0 T         | 5:0 Th.s:   | DH: 0        | CD: 0 T    | C:0 TE            | Chác: 0           | DH CTrt 0         | CC CT             |
| >50:0 | 0 N0>50:0     | Nam>S | 5:0     | >60:0          | SHEET LAD   | a e i c  | 0 50 1.4 | an o si   | CH NN KN                 | ac o C                     | o so nes Ad | 99C 0 01       | NN CVCC 0   | GLAN         | VC:0 GL    | NN CV: 0          | <30.0             | 30-04 1 00104     | 0.0               |
|       |               |       | _       |                |             |          |          |           |                          |                            |             |                |             |              |            |                   |                   |                   |                   |
|       | Tim           |       |         |                |             |          | [        | Excel All | Excel                    | Print                      |             |                |             |              |            |                   |                   | Tru               | róc               |
|       | Tim:<br>Họ và | ên    | •       | Ngày sinh<br>¢ | Ngạch<br>¢  | Bậc<br>¢ | Hộ<br>Cố | Excel All | Excel<br>Tin<br>học<br>¢ | Print<br>Tiếng<br>Anh<br>¢ | QLNN<br>o   | Chinh<br>trị • | QP.AN<br>¢  | Chức<br>vụ ¢ | Phòng<br>¢ | Loại<br>hinh<br>¢ | Đảng<br>viên<br>¢ | Đối<br>tượng<br>¢ | rớc<br>Ghi<br>chủ |

Phần mềm Quản lý hồ sơ cán bộ, công chức, viên chức

Hình 21: Thao tác chọn thẻ Tiếp nhận lại

Lúc này giao diện của phần mềm sẽ hiển thị Danh sách yêu cầu tiếp nhận lại hồ sơ và Danh sách chờ tiếp nhận hồ sơ.

| Danh | sách tríc | h ngang   | Điều độ | ing (0/0    | Tiếp nhận lại 0/0 | Kiêm nhi | ệm Օ     | Biệt phái  | Nâng lượ       | ng thườr | ig xuyên 🚺  |
|------|-----------|-----------|---------|-------------|-------------------|----------|----------|------------|----------------|----------|-------------|
| lghi | hưu 0     | Bổ nhiệm  | n lại 0 | Danh bạ     | Đảng viên 🚺       | Tập sự ዐ | Tự l     | Hợp đồng 🕻 | Đề xuất sử     | a HS ዐ   |             |
| Da   | nh sáo    | ch yêu (  | cầu ti  | ếp nhậr     | n lại hồ sơ       | <b>S</b> | Xác nhận | yêu cầu    | + Thêm mới yêu | càu 💼    | Xóa yêu cầi |
| #    | Họ tên    | Đơn vị hi | iện tại | Trạng thá   | ihồ sơ Đơn vị t   | iếp nhận | Ngày ti  | ếp nhận    | Số quyết định  | Ngày d   | quyết định  |
| )a   | nh sáo    | ch chờ    | tiếp n  | ıhận lại    | hồ sơ             |          |          |            |                |          |             |
|      | Họ        | Đơn vị hi | ện T    | rạng thái h | ồ Đơn vị tiếp     | Ngà      | y tiếp   | Số quy     | yết Ngày c     | quyết    | Tiếp        |

Hình 22: Giao diện thẻ Tiếp nhận lại

## 3.2.1 Yêu cầu tiếp nhận lại hồ sơ

## 3.2.1.1 Thêm mới yêu cầu tiếp nhận lại

Để thêm mới yêu cầu tiếp nhận lại hồ sơ, cán bộ tổ chức chọn nút + Thêm mới yêu cầu, một hộp thoại sẽ hiện lên

| Họ và tên hồ sơ (*)  | Nhập họ và tên        | •                 |  |
|----------------------|-----------------------|-------------------|--|
| Đơn vị tiếp nhận (*) | Chọn đơn vị tiếp nhận | •                 |  |
| Ngày tiếp nhận (*)   | <b>#</b>              | Số quyết định (*) |  |
| Ngày quyết định (*)  |                       |                   |  |

Hình 23: Biểu mẫu thêm mới yêu cầu tiếp nhận lại hồ sơ

Tại đây, cán bộ tổ chức sẽ nhập tên hồ sơ CBCCVC và các thông tin rồi bấm

| Họ và tên hồ sơ (*)  | NGUYÊN HỮU | PHÚC      | х -               |              |           |
|----------------------|------------|-----------|-------------------|--------------|-----------|
| Đơn vị tiếp nhận (*) | DNICT test |           | ж 👻               |              |           |
| Ngày tiếp nhận (*)   | 02/06/2015 | <b>##</b> | Số quyết định (*) | QĐ tiếp nhận | Kich chọn |
| Naày quyết định (*)  | 02/06/2015 | <b>#</b>  |                   |              |           |

Hình 24: Biểu mẫu thông tin

Sau khi lưu thành công, Danh sách yêu cầu tiếp nhận lại hồ sơ sẽ hiển thị hồ sơ vừa thêm mới, đồng thời thông báo "Xử lý thành công".

| Danh sách trío | ch ngang        | Điều động 0/0               | Tiếp nhận lại 0/0       | Kiêm nhiệm 🔘        | Biệt phái 0       | Nâng lương t     | hưởng xuyên 🌘      |
|----------------|-----------------|-----------------------------|-------------------------|---------------------|-------------------|------------------|--------------------|
| lghi hưu Օ     | Bổ nhiệm        | Iqi 🔷 Doob b                | a Dàna viên 👧           | Tân au 🧑 Tur        | Han đầng 👧        | Để xuất sửa HS   | S 🔘                |
| Danh sá        | ch yêu d        | Thông báo<br>Xử lý thành có | D<br>ông!               | St Xat inha         | n in du + 1       | m mới yêu cầu    | i∰ Xóa yêu cả      |
| # H            | lọ tên          | Đơn vị hiện                 | tại Trạng thái<br>hồ sơ | Đơn vị tiếp<br>nhân | Ngày tiếp<br>nhân | Số quyết<br>đinh | Ngày quyết<br>đinh |
| NGU'           | YỄN HỮU<br>PHÚC | DNICT test đơ<br>hành chính | n vị<br>Cử đi học       | DNICT test          | 02/06/2015        | QĐ tiếp<br>nhận  | 02/06/2015         |
| Danh sá        | ch chờ 1        | tiếp nhận lạ                | ihồ sơ<br>bở Đơn vitiến | Ngày tiếp           | Số quyết          | Ngày quyế        | t Tiếp             |

Hình 25: Thêm yêu cầu thành công

## 3.2.1.2 Xóa yêu cầu tiếp nhận lại

Tại danh sách yêu cầu tiếp nhận lại, cán bộ tổ chức tích chọn các yêu cầu cần xóa, và chọn nút <sup>1</sup> Xóa yêu cầu

| Danh | n sách yêu c       | ầu tiếp nhận lạ                 | ai hồ sơ            | 🕑 Xác nhậ           | ìn yêu cầu 🕇 Th | iêm mới yêu cầu | 🗎 Xóa yêu cầu      |
|------|--------------------|---------------------------------|---------------------|---------------------|-----------------|-----------------|--------------------|
| #    | l. Tích (          | chọn hiện tại                   | Trạng thái<br>hồ sơ | Đơn vị tiếp<br>nhận | 2. Tích chọn c  | để xóa t        | Ngày quyết<br>định |
| •    | NGUYĚN HỮU<br>PHÚC | DNICT test đơn vị<br>hành chính | Cử đi học           | DNICT test          | 02/06/2015      | QĐ tiếp<br>nhận | 02/06/2015         |

Hình 26: Danh sách yêu cầu tiếp nhận lại

Sau khi xác nhận đồng ý xóa, yêu cầu tiếp nhận lại hồ sơ này sẽ được xóa khỏi hệ thống.

## 3.2.2 Xác nhận yêu cầu tiếp nhận lại

Để xác nhận yêu cầu tiếp nhận lại, cán bộ tổ chức tích chọn hồ sơ cần xác nhận, và chọn nút 🗹 Xác nhận yêu cầu

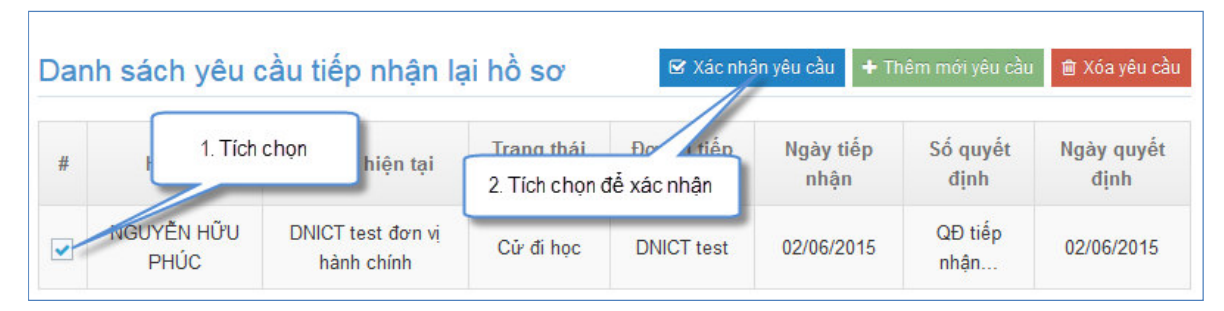

Hình 27: Thao tác Xác nhận tiếp nhận lại hồ sơ

Cán bộ tổ chức chọn Ok để xác nhận yêu cầu.

| Bạn có chắc chắn xác n | nhận yêu cầu tiếp nhận hồ sơ này? |
|------------------------|-----------------------------------|
|                        | OK Hủy bỏ                         |

Sau khi xác nhận thành công, một thông báo "Xác nhận yêu cầu thành công", Danh sách yêu cầu tiếp nhận lại hồ sơ và Danh sách chờ tiếp nhận lại hồ sơ sẽ tự động được tải lại.

| Dan | h sách trích nga | ng 🛛 Điều động 0   | Tiếp nhận             | lại (0/1) Kiêm      | n nhiệm 🕕         | Biệt phái 0      | Nâng lương thu     | rờng xuyên 🚺  |
|-----|------------------|--------------------|-----------------------|---------------------|-------------------|------------------|--------------------|---------------|
| Vgh | ĩ hưu 🕕 🛛 Bố     | nhiệm lại 🔷 🕞 🕞    | nh ha Đảng            | iân 🧑 Tân ai        | . 🔿 т ц.          | on đồng 🙆        | Đề xuất sửa HS     | 0             |
| Da  | anh sách y       | Xác nhận<br>CếU Cế | yêu cầu thành c       | :ông.               | er vacanaa i      | tu ciu 主 1       | ềm mới yêu cầu     | 💼 Xóa yêu cầ  |
| #   | Họ tên Đơi       | n vị hiện tại Trạn | ng thái hồ sơ         | Đơn vị tiếp nhậ     | n Ngày tiế        | p nhận Số        | quyết định Nga     | ày quyết định |
| Da  | anh sách c       | hờ tiếp nhậr       | n lại hồ sơ           |                     |                   |                  |                    |               |
| #   | Họ tên           | Đơn vị hiện tạ     | i Trạng thái<br>hồ sơ | Đơn vị tiếp<br>nhận | Ngày tiếp<br>nhận | Số quyết<br>định | Ngày quyết<br>định | Tiếp nhận     |
|     | NGUYÊN HỮ        | U DNICT test dor   | n<br>Cử đi học        | DNICT test          | 02/06/2015        | QĐ tiếp          | 02/06/2015         | 🖾 Tiếp        |

Phần mềm Quản lý hồ sơ cán bộ, công chức, viên chức

Hình 28: Xác nhận yêu cầu thành công

## 3.2.3 Tiếp nhận hồ sơ

🗹 Tiếp

Để Tiếp nhận hồ sơ, cán bộ tổ chức kích chọn vào nhận HS trong Danh sách chờ tiếp nhận lại hồ sơ

| Dai | nh sách chờ t      | iếp nhận lại hồ sơ              | 2                   |                     |                   |                  |                         |                   |
|-----|--------------------|---------------------------------|---------------------|---------------------|-------------------|------------------|-------------------------|-------------------|
| #   | Họ tên             | Đơn vị hiện tại                 | Trạng thái hồ<br>sơ | Đơn vị tiếp<br>nhận | Ngày tiếp<br>nhận | Số quyết<br>định | Ngày quyết<br>Kích chon | Tiếp nhận         |
| 1   | NGUYỄN HỮU<br>PHÚC | DNICT test đơn vị hành<br>chính | Cử đi học           | DNICT test          | 02/06/2015        | QĐ tiếp<br>nhận  | 02/06/2015              | 🗹 Tiếp nhận<br>HS |

Hình 29: Thao tác Tiếp nhận hồ sơ

Sau khi tích chọn, phần mềm sẽ hiển thị lên biểu mẫu, cán bộ tổng hợp bấm nút Lưu để Tiếp nhận lại hồ sơ

| Tiếp nhận lại hồ sơ                |                           |                                             |              |                  |
|------------------------------------|---------------------------|---------------------------------------------|--------------|------------------|
| 🛊 Biên chế, hợp đồng               |                           |                                             |              |                  |
| Loại hình biên chế, HĐ (*)         | Biên chế hành chính       | 🔽 🎤 Loại hình khác                          |              |                  |
| Hình thức tuyển dụng (*)           | Thi tuyễn                 | •                                           |              |                  |
| Ngày tuyển dụng chính              | 22/05/2015                | Ngày kết thúc BCHC                          |              | <b>m</b>         |
| thức (*)                           |                           | Số quyết định                               |              |                  |
| Cơ quan ra quyết định              |                           | Ngày ban hành                               |              | <b>m</b>         |
| Ngạch, bậc, hệ số                  |                           |                                             |              |                  |
| Hình thức hưởng<br>lương/ngạch (*) | Nâng lương thường xuyên   | Finh thức khác                              |              |                  |
| Ngạch (*)                          | Chuyên viên Chính - 01002 | 🔽 🖋 Ngach khác                              |              |                  |
| Bậc (*)                            | 1 ▼ H/số: 4.40            |                                             |              |                  |
| Ngày bắt đầu (*)                   | 22/05/2015                |                                             |              |                  |
| Chức vụ, phòng côr                 | ng tác                    |                                             |              |                  |
| Phòng công tác                     |                           | <ul> <li>Ngày bắt đầu (*)</li> </ul>        | 22/05/2015   | <b>m</b>         |
| Chức vụ                            | Không chức vụ             | <ul> <li>Hình thức phân công (*)</li> </ul> | Điều đông th | eo nhiêm vu      |
|                                    |                           |                                             | Kích         | đê Tiêp nhận lại |
|                                    |                           |                                             |              | Húy bố           |

Phần mềm Quản lý hồ sơ cán bộ, công chức, viên chức

Hình 30: Biểu mẫu thông tin tiếp nhận lại hồ sơ

Phần mềm sẽ hiển thị "Tiếp nhận lại hồ sơ thành công" nếu không gặp lỗi gì.

Để kiểm tra hồ sơ đã tiếp nhận lại thành công hay chưa, cán bộ tổng hợp có thể chọn thẻ "Danh sách trích ngang" để xem.

| mill S            | sách trích ngang                         | Điều động 0/0                   | Tiếp n                                                   | hận lại  | 0/0               | Kiêm r       | nhiệm 🄇            | Biệ      | t phái Օ               | Nâng       | lương thi  | rờng xuy | rên 🕕   | Nghi hưu          | 0          | Bổ nhiệm                 | lại ዐ    | Danh bạ                       |
|-------------------|------------------------------------------|---------------------------------|----------------------------------------------------------|----------|-------------------|--------------|--------------------|----------|------------------------|------------|------------|----------|---------|-------------------|------------|--------------------------|----------|-------------------------------|
| ång vi            | riên 🕕 Tập sự 🛈                          | Tự Hợp đ                        | ồng 🔘                                                    | Để xu    | ất sửa            | HS Օ         |                    |          |                        |            |            |          |         |                   |            |                          |          |                               |
| <b>+</b> Ti       | hêm mới 🛛 💼 Xóa                          | ¢\$ Nghiệp                      | vụ 🕶 Đ                                                   | ang lài  | m việc            |              |                    | •        |                        |            |            |          |         |                   |            |                          |          |                               |
| tổng số<br>SC CTr | ố:1 Nữ:0 Đảng viên<br>r:0 >=TC Tin học:0 | :0 Dân tộc:0<br>Cơ sở Tin học:0 | Tôn giáo:0<br>>=ÐH T Ar                                  |          | &TĐ:0<br>α sở T A | CVC&TE       | ):1 CV<br>∋DH NN K | &TĐ:00   | CS&TĐ: 0<br>ợ sở NN Ki | NV: 0 TS   | S: 0 Th.s: | 0 ĐH: 0  | CĐ: 0 T | C: 0 TĐ I         | Khác: 1    | ÐH CTrị: 0<br>30<=Tuổi<4 | CC CTr   | : 0 TC CTri:<br>0<=Tuổi<50: 0 |
| 50: 0             | Nű>50: 0 Nam>55: 0                       | >60:0                           | - Official                                               |          | 0.00 1.5          |              | -On mit.it         |          | 0 00 111.11            | uo. o   uc |            |          |         |                   | 100.1      |                          |          |                               |
|                   | Tim:                                     |                                 |                                                          |          | ſ                 | Excel All    | Excel              | Print    |                        |            |            |          |         |                   |            | Tru                      | rớc      | 1 Tiếp                        |
|                   |                                          |                                 |                                                          |          | Ļ                 |              |                    |          |                        |            |            |          |         |                   |            |                          |          |                               |
|                   |                                          |                                 |                                                          |          | Hô                |              | Tin                | Tiếng    |                        | Chính      | QP-AN      | Chức     | Dhàng   | Loại              | Đảng       | Đối                      | Ghi      | Ngày hiệ                      |
|                   | Họ và tên 💲                              | Ngày sinh<br>¢                  | Ngạch<br>¢                                               | Bậc<br>¢ | số<br>¢           | Trình<br>độ¢ | học<br>¢           | Anh<br>¢ | ¢                      | trį 🕈      | \$         | vụ \$    | ¢       | hình<br>¢         | viên<br>¢  | tượng<br>¢               | chủ<br>¢ | sor 4                         |
|                   | Họ và tên                                | Ngày sinh                       | Ngạch<br>transport<br>Chuyên<br>viên<br>Chính -<br>01002 | Bậc<br>♦ | 4.40              | Trình<br>độ¢ | học<br>¢           | Anh<br>≎ |                        | trį ♦      | \$         | vụ ¢     | ¢       | hình<br>¢<br>BCHC | viên<br>\$ | tượng<br>\$              | ¢        | sor 4                         |

Hình 31: Danh sách trích ngang

#### 4 Nghiệp vụ khen thưởng CBCCVC

Để sử dụng chức năng Nghiệp vụ khen thưởng CBCCVC, CBTCCS kích vào menu Quản lý hồ sơ, sau đó chọn các hồ sơ cần khen thưởng, và bấm vào Nghiệp vụ, chọn Khen thưởng.

| Danh sách trích ngang Điề     | ều động (0/0)      | Tiếp n                                                                | hận lại  | 0/0           | Kiêm r       | nhiệm 🌘         | Biệ               | t phái 0     | Nâng           | lương thu   | rờng xuy            | /ên 🕕      | Nghĩ hưu          | <b>0</b>          | 3ố nhiệm          | lại Օ           |
|-------------------------------|--------------------|-----------------------------------------------------------------------|----------|---------------|--------------|-----------------|-------------------|--------------|----------------|-------------|---------------------|------------|-------------------|-------------------|-------------------|-----------------|
| Đảng viên 🔕 Tập sự 🔘          | Tự Hợp đố          | ồng 0                                                                 | Ðề       | 2. Kie        | ch chọn      | Nghiệp          | vų                |              |                |             |                     |            |                   |                   |                   |                 |
| 🕂 Thêm mới 💼 Xóa              | 🕫 Nghiệp           | /u - Đ                                                                | ang lài  | n việc        |              |                 | -                 |              |                |             |                     |            |                   |                   |                   |                 |
| Tổng số: 2 Nữ: 0 Đảng viên: 0 | ≓ Điều độ          | ng                                                                    | 00       | &TĐ: 0        | CVC&TE       | ): 1 CV         | &TĐ: 1 (          | CS&TĐ: 0     | NV: 0 TS       | S: 0 Th.s:  | 0 ĐH: 1             | CĐ: 0 T    | C: 0 TĐ H         | Khác: 1 f         | DH CTrị: 0        | CC CTr          |
| >50: 0 Nữ>50: 0 Nam>55: 0     | 😧 Cử đi ho         | )C                                                                    | C        | 0' S0' I.A    | nn: 0 >=     | DH NN.K         | nac: 0 C          | 0' 50' NN.KI | iac: U UL      | NN CVCC: (  | QLNN                |            | INN CV: 0         | <30: 2            | 30<=100 <4        | 0:0 40          |
| Diễn giải màu hồ sơ: + Hồ     | 🗗 Thôi việ         | C                                                                     | н        | ồ sơ đá       | i hiệu ch    | ĩnh và c        | :hờ xác t         | hực.         | + Hả           | ò sơ lỗi.   |                     |            |                   |                   |                   |                 |
|                               | Đã chết            |                                                                       |          |               |              | 2               | Chan              | Zhon thu     | àma            |             |                     |            |                   |                   |                   |                 |
| Tim:                          | 🛍 Khen th          | ưởng                                                                  | _        |               | Excel A      |                 | . Chộn 1          | xiieli ulu   | ong            |             |                     |            |                   |                   | Tru               | ró'C            |
| 1. Tich chon h                | Ngày sinh<br>ồ sợ  | Ngạch<br>¢                                                            | Bậc<br>¢ | Hệ<br>số<br>♦ | Trình<br>độ≑ | Tin<br>học<br>¢ | Tiếng<br>Anh<br>¢ | QLNN<br>\$   | Chính<br>trị ≑ | QP-AN<br>\$ | Chức<br>vụ <b>≑</b> | Phòng<br>¢ | Loại<br>hình<br>¢ | Đảng<br>viên<br>¢ | Đối<br>tượng<br>¢ | Ghi<br>chú<br>¢ |
| TRÀN VĂN TIÊN 2               | 24/11/1986<br>ồ sα | Giáo<br>viên<br>tiểu<br>học<br>cao<br>cấp<br>(trình<br>độ đại<br>học) | 1        | 2.34          | ÐH           | В               | В                 |              |                |             |                     |            | BCSN              |                   |                   |                 |
| NGUYÊN HỮU<br>PHÚC            | 31/12/1989         | Chuyên<br>viên<br>Chính -<br>01002                                    | 1        | 4.40          |              |                 |                   |              |                |             |                     |            | BCHC              |                   |                   |                 |

Hình 32: Thao tác chọn hồ sơ khen thưởng

Sau khi kích chọn Khen thưởng, để giảm bớt thời gian nhập thông tin cho CBTCCS, phần mềm sẽ hiển thị 1 biểu mẫu để nhập thông tin cho tất cả hồ sơ vừa chọn.

| Thông tin     | Chi tié                      | ết                                                                         |
|---------------|------------------------------|----------------------------------------------------------------------------|
| ữ ngày        | 01/01/2013                   | <ol> <li>Nhập các thông tin chung<br/>về khen thường của các hồ</li> </ol> |
| Dến ngày      | 31/12/2013                   | sα                                                                         |
| Hình thức     | Bằng khen 🔹                  |                                                                            |
| ý do          | Vì đã có đóng góp trong việc |                                                                            |
| Số quyết định | QÐ 123                       | . Kích chọn áp dụng                                                        |

Phần mềm Quản lý hồ sơ cán bộ, công chức, viên chức

Hình 33: Nhập dữ liệu mẫu khen thưởng

Tiếp theo, CBTCCS sẽ nhập các thông tin chi tiết cho từng hồ sơ, ở đây sẽ tự động hiển thị các thông tin chung đã được nhập ở biểu mẫu trước

| STT | Họ tên                | Ngày sinh  | Chúc | Phòng | Từ ngày    | 1. Bổ sung c<br>mỗi hồ sơ | ác thông tin riêng của<br>ở cần khen thường | Lý do                        | 2 | Kich vào đ | è lou khen thuố |    | Cor quan Q0 | <ul> <li>Quay vê</li> <li>Người ký QĐ</li> </ul> |
|-----|-----------------------|------------|------|-------|------------|---------------------------|---------------------------------------------|------------------------------|---|------------|-----------------|----|-------------|--------------------------------------------------|
| 1   | trân<br>Vân<br>Tiên   | 24/11/1908 | - 14 |       | 01/01/2013 | 31/12/2013                | Bång khen v                                 | tá đã có đóng góp trong việc | 4 | 00 123     | 01/01/2013      | Só |             |                                                  |
| 2   | NOUMÊN<br>HÛU<br>PHÚC | 1989       |      |       | 01/01/2013 | 31/12/2013                | Bång ihen v                                 | Ví đã có đóng góp trong việc |   | QÐ 123     | 02/01/2013      | Sở |             |                                                  |

Hình 34: Thao tác nhập dữ liệu khen thưởng

Sau khi lưu thành công, các hồ sơ được khen thưởng sẽ tự động cập nhật thêm các quá trình khen thưởng này.

## 5 Nghiệp vụ bình bầu CBCCVC

Để sử dụng chức năng Nghiệp vụ Bình bầu, CBTCCS vào danh sách trích ngang và thực hiện theo các bước sau

|                               |                                  | en oving ඟ        | Tiếp nhận lại 📵              | 10 Kiên       | n nhiệm 🚺         | Biệt           | phái (           | Nång lurong          | thưởng x   | uyên 🕕                | Nghỉ hưu   | 0                 |
|-------------------------------|----------------------------------|-------------------|------------------------------|---------------|-------------------|----------------|------------------|----------------------|------------|-----------------------|------------|-------------------|
| àng viên Օ                    | Tập sự 🗿                         | Tự Hợp đồng       | O Cử đi họ                   | c <b>00</b> c | Để xuất sử        | ra HS Օ        |                  |                      |            |                       |            |                   |
| 🕈 Thêm mó                     | i 🔒 Xóa                          | 🕫 Nghiệp vụ       | • Đang làm                   | việc          |                   | ~              |                  |                      |            |                       |            |                   |
| ống số: 1 Nữ                  | 0 Đảng viên: 0                   | ≓ Điểu động       | Cat                          | TD: 0 CVC8    | TD: 0 CV          | TD: 1 C        | S&TD: 0 N        | V:0 TS:0 T           | h.s:0 DH:  | 0 CD: 0               | TC: 1 TD ) | Khác: 0           |
| C CTri: 0 >=T<br>lü>50: 0 Nam | C Tin học: 1 Cơ<br>>55: 0 >60: 0 | ≓ Thuyên ch       | uyến nội bộ 🎴                | sở T.Anh: 0   | >+DH NN.KP        | nác: 0 Co      | r sở NN Khả      | COLINN CV            | C: 0 QLNA  | (CVC:0 0              | LNN CV: 0  | <30:1             |
| ễn giải màu l                 | hồ sơ: + Hồ                      | Q Cử đi học       | ið :                         | sơ đã hiệu    | chính và c        | hở xác th      | yrc.             | + Hồ sơ lỗ           | i.         |                       |            |                   |
|                               | Tim:                             | Thôi việc Đã chết |                              | 2. Chọ<br>Bi  | n nghiệ<br>nh bầu | p vụ           | nt i             |                      |            |                       |            |                   |
| STT                           | Họ và tên                        | 🛱 Khen thưở       | ng                           | Bậc số<br>¢ ¢ | Trình<br>độ≎      | Tin T<br>học đ | iếng<br>Anh<br>≎ | LNN Chính<br>♦ trị ♥ | QP-AN<br>¢ | Chức<br>vụ ¢          | Phòng<br>¢ | Loại<br>hình<br>¢ |
| 1                             | NGUYÊN HỮU<br>PHÚC               | J<br>31/12/19     | Chuyên<br>90 viên -<br>01003 | 1 2.34        | тс                | тс             |                  | Cao<br>cấp           |            | Trưởng<br>Đại<br>diện |            | BCHC              |

Phần mềm Quản lý hồ sơ cán bộ, công chức, viên chức

Hình 35: Thao tác bình bầu nhiều hồ sơ

Sau đó CBTCCS nhập các thông tin liên quan và bấm lưu tương tự như ở nghiệp vụ Khen thưởng

## 6 Nghiệp vụ nghỉ hưu

Để quản lý việc nghỉ hưu, CBTCCS bấm vào thẻ Nghỉ hưu tại giao diện phần mềm

| Handard States                     | -   | <u> </u> | Cho                 | n đơn vị             | 0            | bing 😨 🛛 T<br>Ning vider 🚯 | tilp nhân li<br>Tâp sự | 0 1                   | Kolem nha<br>r Horp dång  | 0 0       | Bilt phá<br>Cứ đi học t | <u>ه</u>    | Ng       | thi h                | uu pin                | (100) Ngi                     | í hưu 💶         |
|------------------------------------|-----|----------|---------------------|----------------------|--------------|----------------------------|------------------------|-----------------------|---------------------------|-----------|-------------------------|-------------|----------|----------------------|-----------------------|-------------------------------|-----------------|
| Trang chú                          |     | Danh     | aách<br>Giốm<br>Tim | abcava 🗲<br>ngni nyu |              | tenh sách chở              | 3. Bi<br>CB            | ám Da<br>sách<br>sách | nh<br>c                   | h sàch ch | nd xiè lý ny            | Danl<br>đến | o        | Dari<br>h hồ<br>nghi | so sắp                | il hunu<br>II Läty danin kaid | n nghi hua      |
| Quản lý hỏ sơ                      | ~   |          |                     |                      |              |                            |                        |                       |                           |           |                         | 1           | Das lu   | ong h                | ide tai               |                               |                 |
| Hồ sơ CBOCVC<br>Kiểm tra nhập liệu |     |          | ττ                  | Họ và<br>tên         | Giới<br>tính | Ngày sinh                  | Phòng                  | Chile:<br>vij         | Tên<br>ngạch              | ua<br>na  | thức<br>hưởng           | 0¢c         | H0<br>80 | VK                   | Thời<br>điểm<br>hưởng | Ngily nghi<br>huru            | Còn<br>Iại(Ngày |
| Tim kiêm<br>Bảo cáo                | ~ ~ |          | 1                   | NOUYEN<br>VAN D      | Nam          | 30/01/1958                 | Phòng<br>Nội Vụ        | -                     | Chuyên<br>viên -<br>01003 | 01003     | Hưởng<br>lượng<br>100%  | 3           | 3.00     |                      | 01/01/2004            | 28/02/2018                    | 581             |

Hình 36: Giao diện Quản lý nghỉ hưu

#### 6.1 Lập danh sách nghỉ hưu

Để lập danh sách nghỉ hưu, CBTCCS chọn các hồ sơ nghỉ hưu, sau đó bấm vào nút "Lập danh sách nghỉ hưu"

| ô nhiệr    | n lại 🌘      | Danł            | n bạ E       | Dång viên 1   | Tập sự 🛈                    | Tự Hợp đồn                   | g 🛈 🤇 🤇             | Cử đi học (            | 0/0     | Để xu              | ất sửa | HS 🚺                              |                  |                  |
|------------|--------------|-----------------|--------------|---------------|-----------------------------|------------------------------|---------------------|------------------------|---------|--------------------|--------|-----------------------------------|------------------|------------------|
| Danh :     | sách (       | CBCCVC          | 1            | lanh sách chò | <sup>7</sup> duyệt nghĩ hưu | 0 Dan                        | h sách cł           | tờ xử lý nạ            | ghĩ hưu | 0                  | Dan    | h sách đã ngł                     | ւլ խռո           |                  |
| Thời (     | điểm<br>Tim: | nghỉ hưu        | >= •         | Exc           | <=<br>el (tất câ)<br>Exc    | el (tích chọn)               | ۹ <i>3</i><br>2. Bá | im vào                 | Lập (   | lanh               | sách   | *                                 | ≡ Lập danh sá    | ch nghi hưu      |
|            | Π            | Họ và<br>tên    | Giới<br>tính | N 1. Cł       | iọn các hồ s                | :ơ <mark>Tên</mark><br>Igạch | Mã<br>ngạch         | Hình<br>thức<br>hưởng  | Bậc     | Bậc lư<br>Hệ<br>số | vong h | liện tại<br>Thời<br>điểm<br>hưởng | Ngày nghỉ<br>hưu | Còn<br>Iại(Ngày) |
| <b>~</b>   | 1            | NGUYÊN<br>VĂN B | Nam          | 30/01/1958    | Phòng<br>Nội Vụ             | Chuyên<br>viên -<br>01003    | 01003               | Hưởng<br>lương<br>100% | 3       | 3.00               |        | 01/01/2004                        | 28/02/2018       | 581              |
| Xem<br>mục | 20           | •               | Đa           | ang xem 1 đế  | n 1 trong tống              | số 1 mục                     |                     |                        |         |                    |        |                                   | Trước            | 1 Tiếp           |

Hình 37: Giao diện Quản lý nghỉ hưu

Tiếp theo, phần mềm sẽ hiển thị giao diện biểu mẫu để nhập thông tin nghỉ hưu. Tại đây có thể bấm xóa đi các trường hợp dư, hoặc sau khi điền đầy đủ thông tin, thì bấm vào nút "Lập danh sách nghỉ hưu"

| гт | Ho và tên       | Giới    | Ngày sinh    | Phòng           | Chức      | Tên             | Mã    | Hình<br>thức           |     | Bậc ương        | g hiện tại        | Loạ |
|----|-----------------|---------|--------------|-----------------|-----------|-----------------|-------|------------------------|-----|-----------------|-------------------|-----|
|    |                 | tính    |              |                 | 1. Cá     | ìp nhật         | các   | hưởng                  | Bậc | 2. Lậ<br>sách n | p danh<br>ghỉ hưu | bỏ  |
|    | NGUYÊN<br>VĂN B | Nam     | 30/01/1958   | Phòng<br>Nội Vụ |           | vien -<br>01003 | 01003 | Hưởng<br>lương<br>100% | 3   | 3.00            | 01/01/2004        |     |
| 1  | Hinh            | thức ng | hỉ hưu * 🛛 ŀ | lưởng Bảo       | o hiểm xã | hội             | •     |                        |     | Xóa yế<br>nghị  | èu cầu            | Ü   |

Hình 38: Biểu mẫu nhập liệu cá thông tin nghỉ hưu

#### 6.2 Danh sách chờ duyệt nghỉ hưu

Để duyệt nghỉ hưu, CBTCCS bấm vào Danh sách chờ duyệt nghỉ hưu, hệ thống sẽ hiển thị danh sách các hồ sơ đang chờ duyệt nghỉ hưu.

| Danh | sách | CBCCVC (        |              | anh sách chó | duyết ng      | hi huu 🐔        | Da         | nh sách ci                | nở xử lý r  | nghi huru 🌘                    | 0     | Danh s   | ách đi | ă nghi hưu            |                                |                  |                  |            |             |
|------|------|-----------------|--------------|--------------|---------------|-----------------|------------|---------------------------|-------------|--------------------------------|-------|----------|--------|-----------------------|--------------------------------|------------------|------------------|------------|-------------|
| Thời | điểm | nghỉ hưu        | >*           | ]            | ¢4            | Bấ              | m Dar      | nh sách                   | chờ đu      | yệt ngh                        | i hưu |          |        | u o                   | uyla don                       | vi xû tê 🗸 Do    | yết nghĩ hưu     | ØT         | ừ chố       |
|      |      | Tim:            |              |              | Exce          | r (tik cii)     | Excel (t   | ich chọn)                 | Excel (tre  | ang) in i                      | h     |          |        |                       |                                |                  |                  |            |             |
|      | •    | Họ và<br>tên    | Giới<br>tinh | Ngày sinh    | Đơn<br>Vị     | Phòng           | Chúc<br>vụ | Tên<br>ngọch              | Mà<br>ngạch | Hinh<br>thức<br>hưởng          | Bộc   | Hộ<br>số | VK     | Thời<br>điểm<br>hưởng | Hinh<br>thức                   | Ngày nghi<br>hưu | Còn<br>Iại(Ngày) | Ghi<br>chủ | Chi<br>tiết |
|      | 1    | NGUYÊN<br>VÂN B | Nam          | 30/01/1958   | UBND<br>huyện | Phòng<br>Nội Vụ |            | Chuyên<br>viên -<br>01003 | 01003       | Hưởng<br>Bảo<br>hiểm<br>xã hội | 3     | 3.00     |        | 01/01/2004            | Hưởng<br>Bảo<br>hiểm<br>xã hội | 28/02/2018       | 581              |            | G           |
| Xem  | 20   | • mu            | ic .         | Đang xem     | 1 đến 1       | trong tón       | g sð 1 r   | nuc                       |             |                                |       |          |        |                       |                                |                  | Trước            | 1          | Tidp        |

Hình 39: Danh sách chờ duyệt nghỉ hưu

Tại đây, nếu đơn vị không có thẩm quyền duyệt nghỉ hưu cho hồ sơ CBCCVC thì sẽ bấm vào các hồ sơ, sau đó bấm vào nút Chuyển đơn vị xử lý.

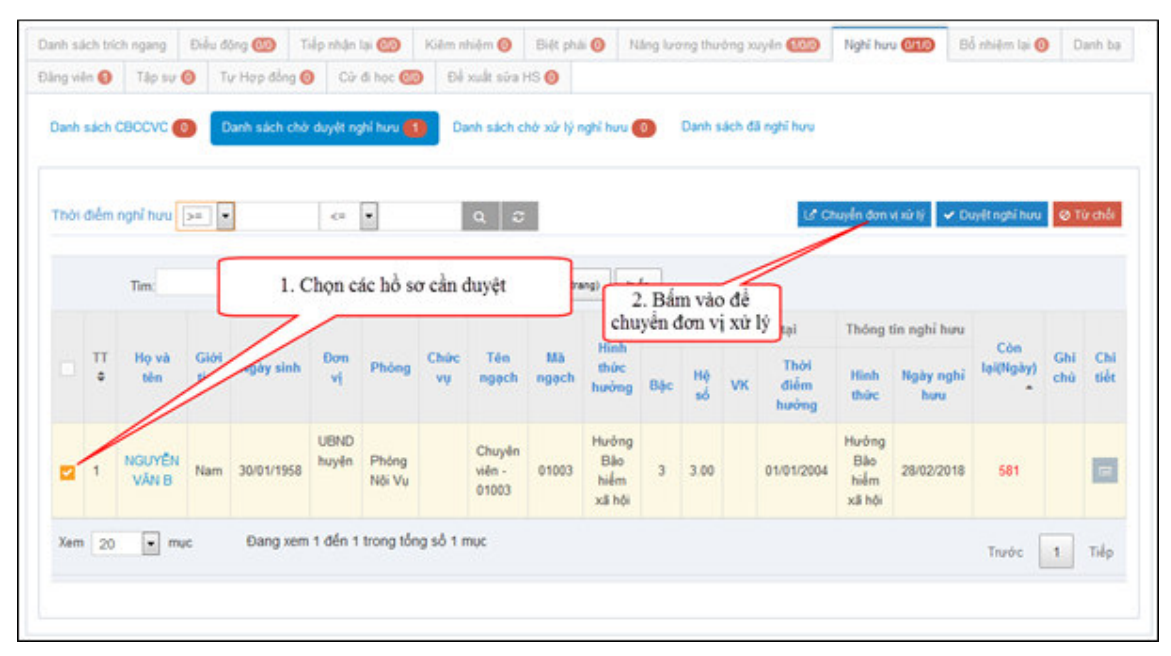

Hình 40: Chuyển đơn vị xử lý

Phần mềm sẽ hiển thị biểu mẫu chuyển đơn vị xử lý.

|     |                                           |                                                        |                                 |                 | 3          | . Bấm c                   | huyển       | xử lý                  |             | Bắc lự | ona h | iên tai               |           |
|-----|-------------------------------------------|--------------------------------------------------------|---------------------------------|-----------------|------------|---------------------------|-------------|------------------------|-------------|--------|-------|-----------------------|-----------|
| STT | Họ và tên                                 | Ngày sinh                                              | Đơn<br>Vị                       | Phòng           | Chức<br>vụ | Tên<br>ngạch              | Mă<br>ngạch | Hinh<br>thức<br>hưởng  | Bậc         | Hệ     | VK    | Thời<br>điểm<br>hưởng | Loạ<br>bỏ |
|     | NGUYÊN VĂN B                              | 30/01/1958                                             | UBND<br>huyện                   | Phòng<br>Nội Vụ |            | Chuyên<br>viên -<br>01003 | 01003       | Hưởng<br>lương<br>100% | 3           | 3.00   |       | 01/01/2004            |           |
| 1   | Hình thức r<br>Ngày r<br>Đơn vị nhậi<br>I | nghĩ hưu Hư<br>nghĩ hưu 28/<br>n xử lý * S<br>Nội dụng | ởng Bảo<br>02/2018<br>Iở Nội vụ | hiểm xã         | hội        | 1. Chọ                    | n đơn v     | vị nhận                | xử lý<br>2. | . Nhậj | p nộ  | i dung gừi            | #         |

Phần mềm Quản lý hồ sơ cán bộ, công chức, viên chức

Hình 41: Biểu mẫu chuyển xử lý

Nếu đơn vị có thẩm quyền duyệt nghỉ hưu cho hồ sơ thì tiến hành chọn các hồ sơ rồi bấm vào nút Duyệt xử lý.

| Danh : | sich | CBCCVC          |      | lanh sách chó | duyệt ng      | hi huu 🐔        | Da         | wh slich cl               | hở xử lý r  | nghi huu                       | 0   | Danh s   | ách đ | li nghi huu           |                                |                  |                  |            |           |
|--------|------|-----------------|------|---------------|---------------|-----------------|------------|---------------------------|-------------|--------------------------------|-----|----------|-------|-----------------------|--------------------------------|------------------|------------------|------------|-----------|
|        |      |                 |      |               |               | _               |            |                           | _           |                                |     |          |       |                       |                                |                  |                  |            |           |
| hòi i  | mén  | nghỉ hưu        | >=   |               | €8            | •               | _          | Q 0                       |             |                                |     |          |       | 60                    | uyên đơn                       | visiri∲ ∽ Du     | ıyilt nghi huru  | ØT         | ừ chố     |
|        |      | Tim:            | ٢    | 1.0           | hon c         | ác hồ sơ        | y cần c    | luyêt                     |             | ang) in i                      | h   |          |       |                       | 1                              |                  |                  |            |           |
|        |      |                 | L    | -             | -             |                 |            |                           |             |                                |     | Bł       | 2. B  | ấm vào đư             | ıyệt                           | n nghỉ hưu       |                  |            |           |
|        | •    | Họ và<br>tên    | Giới | gày sinh      | Đơn<br>vị     | Phòng           | Chức<br>vụ | Tên<br>ngạch              | Mà<br>ngạch | Hình<br>thức<br>hưởng          | Bộc | Hộ<br>số | VK    | Thời<br>điểm<br>hưởng | Hinh<br>thức                   | Ngày nghi<br>hưu | Còn<br>Iại(Ngày) | Ghi<br>chù | Ch<br>tiế |
| •      | 1    | NGUYÊN<br>VÂN B | Nam  | 30/01/1958    | UBND<br>huy∳n | Phóng<br>Nội Vụ |            | Chuyên<br>viên -<br>01003 | 01003       | Hưởng<br>Bảo<br>hiểm<br>xã hội | 3   | 3.00     |       | 01/01/2004            | Hưởng<br>Bảo<br>hiểm<br>xã hội | 28/02/2018       | 581              |            | G         |
| Xem    | 20   | • m             | c    | Đang xem      | 1 đến 1       | trong tón       | g sð 1 r   | nục                       |             |                                |     |          |       |                       |                                |                  | Trurórc          | 1          | Tida      |

Hình 42: Duyệt hồ sơ

Sau khi bấm duyệt, phần mềm hiển thị biểu mẫu nhập thông tin duyệt nghỉ hưu, bao gồm các thông tin như số quyết định, cơ quan quyết định, ngày quyết định,...

| 、 、       |               | ``        |           |       |            |
|-----------|---------------|-----------|-----------|-------|------------|
|           | 0 1/1         | 1 ^ /     | 1 ^ ^     | 1 /   | · ^ 1 /.   |
| Phan men  | n Chian IV I  | no sa can | no cong   | chirc | vien chirc |
| I man mon | I Quali I y I | no so can | UU, COIIg | chuc, | vien chuc  |
|           |               |           | • ·       |       |            |

|              |                                                    | ſ                                                                                     | 1. Nhập các the                                                                                     | ông                                                                                                    | 2. Bấm                                                                                                    | để duyệt                                                                                                    |                                                                                                    | Bậc li                                                                                                    | rong l                                                                                                    | hiện tại                                                                                                    |                                                                                                    |
|--------------|----------------------------------------------------|---------------------------------------------------------------------------------------|----------------------------------------------------------------------------------------------------|----------------------------------------------------------------------------------------------------|----------------------------------------------------------------------------------------------------|----------------------------------------------------------------------------------------------------|----------------------------------------------------------------------------------------------------|----------------------------------------------------------------------------------------------------|----------------------------------------------------------------------------------------------------|----------------------------------------------------------------------------------------------------|----------------------------------------------------------------------------------------------------|
| Họ và tên    | Ngày sin                                           | h E                                                                                   | tin cần thiết                                                                                       | gạc                                                                                                    | nghi                                                                                                    | hương                                                                                                    | Bậc                                                                                                    | Hộ<br>số                                                                                                    | VK                                                                                                    | Thời điểm<br>hưởng                                                                                                    | bo                                                                                                    |
| NGUYÊN VĂN B | 30/01/195                                          | UBN<br>8 huy                                                                          | ID Phòng<br>ện Nội Vụ                                                                               | Chuyên<br>viên -<br>01003                                                                                                    | 01003                                                                                                    | Hưởng<br>lương<br>100%                                                                                                    | 3                                                                                                    | 3.00                                                                                                    |                                                                                                    | 01/01/2004                                                                                                    |                                                                                                    |
| Hinh thức ng | hi hưu *                                           | Hưởng                                                                                 | Bảo hiếm xã hội                                                                                     | -                                                                                                    | Ngày nghi                                                                                                    | i huru *                                                                                                    | 28/02/2                                                                                                    | 018                                                                                                    |                                                                                                    |                                                                                                    | 8                                                                                                    |
| Số qu        | ryết định                                          |                                                                                       |                                                                                                    |                                                                                                    | Ngày quy                                                                                                    | ết định                                                                                                    |                                                                                                    |                                                                                                    |                                                                                                    |                                                                                                    |                                                                                                    |
|              | Họ và tên<br>NGUYÊN VĂN B<br>Hình thức ng<br>Số qu | Họ và tên Ngày sin<br>NGUYÊN VĂN B 30/01/195<br>Hình thức nghỉ hưu *<br>Số quyết định | Họ và tên Ngày sinh E<br>NGUYÊN VĂN B 30/01/1958 Huy<br>Hình thức nghĩ hưu * Hưởng<br>Số quyết định | Họ và tên     Ngày sinh     I     Nhập các th<br>tin cần thiết       NGUYÊN VĂN B     30/01/1958     UBND<br>huyện     Phòng<br>Nội Vụ       Hình thức nghỉ hưu *     Hưởng Bảo hiểm xã hội       Số quyết định | Họ và tên Ngày sinh tế 1. Nhập các thông tin cần thiết gạc<br>NGUYÊN VĂN B 30/01/1958 UBND Phòng Nội Vụ Chuyên viên -<br>1003<br>Hình thức nghỉ hưu * Hưởng Bảo hiếm xã hội • | Họ và tên     Ngày sinh     I. Nhập các thông<br>tin cần thiết     Tên<br>gạc       NGUYÊN VĂN B     30/01/1958     UBND<br>huyện     Phòng<br>Nội Vu     Chuyên<br>viên -<br>1003     01003       Hinh thức nghĩ hưu     Hưởng Bảo hiểm xã hội     Ngày ngh       Số quyết định     Ngày quy | Họ và tên     Ngày sinh     1. Nhập các thông tin cần thiết     Tên nghi hưu       NGUYÊN VĂN B     30/01/1958     UBND huyện     Phòng Nội Vu     Chuyên viên - 1003     01003     Hưởng lương 100%       Hinh thức nghi hưu *     Hưởng Bảo hiểm xã hội     Ngày quyết định     Ngày quyết định     Ngày quyết định | Họ và tên     Ngày sinh     1. Nhập các thông<br>tin cần thiết     Tên<br>gạc     Dain để đuyệt<br>nghỉ hưu       NGUYÊN VĂN B     30/01/1958     UBND<br>huyện     Phòng<br>Nội Vu     Chuyên<br>viên -<br>1003     01003     Hưởng<br>lương<br>100%     3       Hinh thức nghỉ hưu *     Hưởng Bảo hiểm xã hội     Ngày quyết định     Ngày quyết định     28/02/21 | Họ và tên     Ngày sinh     1. Nhập các thông<br>tin cần thiết     Tên<br>nghi hưu       NGUYÊN VĂN B     30/01/1958     UBND<br>huyện     Phòng<br>Nội Vu     Chuyên<br>viên -<br>10003     01003     Hưởng<br>lương<br>100%     3     3.00       Hinh thức nghi hưu *     Hưởng Bảo hiểm xã hội     Ngày quyết định     Ngày quyết định     1     1     1 | Họ và tên     Ngày sinh     t     1. Nhập các thông<br>tin cần thiết     Tên<br>gạc     Dan đề cượp trung bậc hướng<br>nghi hưu     Bặc hế     Hệ       NGUYÊN VĂN B     30/01/1958     UBND<br>huyện     Phòng<br>huyện     Phòng<br>Nội Vu     Chuyện<br>viên -<br>1003     01003     Hưởng<br>lương<br>100%     3     3.00       Hinh thức nghỉ hưu *     Hưởng Bảo hiếm xã hội     Ngày nghỉ hưu *     28/02/2018       Số quyết định     Ngày quyết định     Image trung trung trun | Họ và tên     Ngày sinh     t     1. Nhập các thông tin cần thiết     Tên gạc     Tên gạc     Ngày sinh     tin cần thiết     Tên gạc       NGUYÊN VĂN B     30/01/1958     UBND huyện     Phòng huyện     Chuyện viện - 1003     01003     Hưởng lương 100%     3     3.00     01/01/2004       Hinh thức nghỉ hưu *     Hưởng Bảo hiếm xã hội     Ngày nghỉ hưu *     28/02/2018     100%     100%     100% |

Hình 43: Biểu mẫu duyệt hồ sơ

Sau khi nhập các thông tin đầy đủ, CBTCCS bấm vào nút "Duyệt nghỉ hưu" để duyệt yêu cầu nghỉ hưu của hồ sơ

## 6.3 Danh sách chờ xử lý nghỉ hưu

Để xử lý nghỉ hưu, CBTCCS bấm vào thẻ Danh sách chờ xử lý nghỉ hưu.

| lanh sac | ch tri | ch ngang        | Điện đ       | ong 🚥        | Tiếp nhận t     | 00         | Kiệm nhi                  | êm 🥑        | Biệt phải                      | 0        | Nang k   | rong  | thường xuyên          | 1/0/0                          | Nghỉ hưu 0         | 10       | Bå nhiệ    | m lai 🔘          |       |
|----------|--------|-----------------|--------------|--------------|-----------------|------------|---------------------------|-------------|--------------------------------|----------|----------|-------|-----------------------|--------------------------------|--------------------|----------|------------|------------------|-------|
| anh ba   | E      | làng viên 🚯     | Тар          | 547 🕑 T      | r Hợp đồng      | 0          | Cử đi học 🄇               | <b>10</b> E | lễ xuất sửa                    | HS O     | 6        |       |                       |                                |                    |          |            |                  |       |
| Danh s   | iách   | CBCCVC          |              | )anh sách ch | ở đuyết ngi     | hi huu 🌔   | Dan                       | h sách ci   | hở xử lý ng                    | phi huru | 0        | Dar   | h sách đã ngh         | i huu                          |                    |          |            |                  |       |
| Thời đ   | sém    | nghỉ hưu        | >= •         |              | <=              | •          |                           | a   0       |                                |          |          |       |                       |                                |                    |          | 3 Thuy     | c hiện ng        | hi hu |
|          |        | Tim:            |              |              | Excel (         | át cá)     | Excel (tich               | chọn)       | Excel (trang                   |          | ân       |       |                       |                                |                    |          |            |                  |       |
|          |        |                 |              |              |                 |            |                           |             |                                |          | Bậc lư   | ong I | ii)n tại              |                                | Thông tin          | nghi     | huu        |                  | ~     |
|          | Π      | Họ và<br>tên    | Giới<br>tinh | Ngby sinh    | Phòng           | Chức<br>Vụ | Tên<br>ngạch              | Mà<br>ngạch | thức<br>hưởng                  | Bặc      | Hệ<br>số | vĸ    | Thời<br>điểm<br>hưởng | Hình<br>thức                   | Ngày nghi<br>hưu * | Số<br>QĐ | Ngày<br>QĐ | Cơ<br>quan<br>QĐ | tiê   |
|          | 1      | NGUYÊN<br>VÂN B | Nam          | 30/01/1958   | Phòng<br>Nội Vụ |            | Chuyên<br>viên -<br>01003 | 01003       | Hưởng<br>Bảo<br>hiểm<br>xã hội | 3        | 3.00     |       | 01/01/2004            | Hưởng<br>Bảo<br>hiểm<br>xã hội | 28/02/2018         |          |            |                  | G     |
| Yem      | 200    |                 |              | Dang yes     | 1.000.1.0       | non the    | 01003                     | ~           | xã hội                         |          |          |       |                       | xã hội                         |                    |          |            |                  |       |

Hình 44: Danh sách chờ xử lý nghỉ hưu

Chọn các hồ sơ cần xử lý nghỉ hưu, rồi bấm vào nút thực hiện nghỉ hưu

| anh sách   | n trích ngang   | Điều động 0/0                     | Tiếp nhận lại 🄇                 | 0/0 Kiêm n                | hiệm Օ      | Biệt phái                      | 0       | Nâng l   | rong  | thường xuyên          | 1/0/0                          | Nghĩ hưu 0/0       | /1       | Bổ nhiệ    | m lại Օ          |       |
|------------|-----------------|-----------------------------------|---------------------------------|---------------------------|-------------|--------------------------------|---------|----------|-------|-----------------------|--------------------------------|--------------------|----------|------------|------------------|-------|
| anh bạ     | Đảng viên ┨     | Tập sự 🛈                          | Tự Hợp đồng 🚺                   | Cử đi học                 | 0/0 f       | Để xuất sửa                    | a HS 🚺  |          |       |                       |                                |                    |          |            |                  |       |
| Danh sá    | ch CBCCVC       | 0 Danh sácł                       | n chờ duyệt nghĩ h              | nưu 🚺 🛛 Da                | inh sách c  | hờ xử lý ng                    | ghi hưu | 0        | Dar   | nh sách đã ngł        | iî hưu                         |                    |          |            |                  |       |
| Thời điể   | ễm nghỉ hưu     | >= •                              | <= •                            |                           | Q 2         |                                |         |          |       |                       |                                |                    |          | 1 Thực     | c hiện ngi       | hỉ hư |
|            | Tim             |                                   | Excel (tất c                    | cå) Excel (tic            | h chon)     | Excel (trang                   |         | án       |       | 2. B                  | ấm Thụ<br>nghỉ hư              | rc hiện<br>ru      |          |            |                  |       |
|            |                 |                                   |                                 |                           |             |                                |         | Bậc lư   | ong h | niện tại              |                                | Thông tin          | nghỉ     | hưu        |                  |       |
| T          | TT Họ và<br>tên | Giới<br>tính Ngày s<br>Chon hồ sơ | inh Phòng <sup>C</sup><br>r cần | Chức Tên<br>vụ ngạch      | Mã<br>ngạch | Hình<br>thức<br>hưởng          | Bậc     | Hệ<br>số | vĸ    | Thời<br>điểm<br>hưởng | Hình<br>thức                   | Ngày nghỉ<br>hưu 🍷 | Số<br>QĐ | Ngày<br>QĐ | Cơ<br>quan<br>QĐ | Cl    |
| <u>-</u> 1 | NGUYEN<br>VĂN B | xử lý nghỉ h<br>Nam 30/01/1       | 958 Phòng<br>Nội Vụ             | Chuyên<br>viên -<br>01003 | 01003       | Hưởng<br>Bảo<br>hiểm<br>xã hội | 3       | 3.00     |       | 01/01/2004            | Hưởng<br>Bảo<br>hiểm<br>xã hội | 28/02/2018         |          |            |                  | E     |
| Xem        | 20 🔻 m          | ục Đang                           | xem 1 đến 1 tron                | ng tổng số 1 m            | ųc          |                                |         |          |       |                       |                                |                    |          | Τινός      | 1                | Tiế   |

Phần mềm Quản lý hồ sơ cán bộ, công chức, viên chức

Hình 45: Thực hiện nghỉ hưu

Phần mềm sẽ hiển thị giao diện nhập thông tin thực hiện nghỉ hưu.

| Danl | n sách thực h          | iện ngh                | ỉ hưu            |                 |                      |                           |                         |                        | B 11     | hực hiệ  | n nghi | huru <table-cell-rows> 🕤 Qi</table-cell-rows> | ay về |
|------|------------------------|------------------------|------------------|-----------------|----------------------|---------------------------|-------------------------|------------------------|----------|----------|--------|-----------------------------------------------|-------|
|      |                        |                        |                  |                 | <i>c</i> 1/ <i>c</i> | 74-                       |                         | Hinh                   |          | Bậc li   | vong l | hiện tại                                      |       |
| STT  | Họ và tên              | Ngày sin               | h Đơn vị         | Phòng           | vų                   | ngạch                     | ngạch                   | thức<br>hưởng          | Bặc      | Hệ<br>số | VK     | Thời điểm<br>hưởng                            | bô    |
|      | NGUYÊN VĂN B           | 30/01/195              | UBND<br>68 huyện | Phòng<br>Nội Vụ |                      | Chuyên<br>viên -<br>01003 | 01003                   | Hưởng<br>lương<br>100% | 3        | 3.00     |        | 01/01/2004                                    |       |
| 1    | Hình thức ng<br>Số quy | ghĩ hưu •<br>ết định • | Hưởng Bào        | hiểm xã hộ      | ii (                 | •                         | Ngày nghi<br>Ngày quyết | hưu * 📑<br>định *      | 28/02/20 | 018      |        |                                               | 8     |
|      | Cơ quan quy            | ết định *              |                  |                 |                      |                           |                         |                        |          |          |        |                                               |       |

Hình 46: Biểu mẫu thực hiện nghỉ hưu

Sau khi nhập thông tin đầy đủ, CBTCCS bấm vào nút Thực hiện nghỉ hưu để hoàn thành việc thực hiện nghiệp vụ Nghỉ hưu cho hồ sơ CBCCVC.

|      |                 |              |            |                 |              |              |               |             |          |          | (           |             |            |             |     |            |     |
|------|-----------------|--------------|------------|-----------------|--------------|--------------|---------------|-------------|----------|----------|-------------|-------------|------------|-------------|-----|------------|-----|
| )anh | sách CBCC       | vc 🔟         | Danh sác   | h chờ du        | yệt nghĩ h   | uru 이        | Danh sá       | ich chờ x   | ử lý ngi | ni hưu 🕚 | Danh sách o | fã nghỉ hư  | u          |             |     |            |     |
|      |                 |              |            |                 |              |              |               |             |          |          |             |             |            |             |     |            |     |
| ſhời | điểm nghỉ h     | uru >        | -          |                 | <= •         |              | Q             | C           |          |          |             |             |            |             |     |            |     |
| 200  | ala a é a la    | 4 <u>3</u> 4 |            | un auto ? la    |              |              |               |             |          |          |             |             |            |             |     |            |     |
| Jai  | nn sacn         | da ti        | nực niện   | ngni n          | uru          |              |               |             |          |          |             |             |            |             |     |            |     |
|      | Tim             |              |            |                 | Excel (tất c | i) Exce      | l (tích chon) | Excel       | (trang)  | In ấn    | ו           |             |            |             |     |            |     |
|      |                 |              |            |                 |              |              |               |             |          |          | _           |             |            |             |     |            |     |
|      |                 |              |            |                 |              |              |               | Hình        |          | Bậc lươ  | ng hiện tại |             | Thông      | tin nghỉ hư | PU  |            | CI  |
| π    | Họ va<br>tên    | tinh         | Ngày sinh  | Phòng           | VŲ           | Ten<br>ngạch | Ma<br>ngạch   | thức        | Bâc      | Hệ       | Bấm vào đ   | ê xem       | thông tin  | nghi hư     | u / | Cơ<br>quan | tié |
|      |                 |              |            |                 |              |              |               | noong       |          | sô       | cũng như    | quá trì     | nh xử lý r | nghi hưu    | L   | QĐ         |     |
|      |                 |              |            |                 |              | Chuyên       |               | Hưởng       |          |          |             | Hưởng       |            |             |     |            |     |
|      | NGUYEN<br>VĂN B | Nam          | 30/01/1958 | Phòng<br>Nội Vụ |              | viên -       | 01003         | Bảo<br>hiểm | 3        | 3.00     | 01/01/2004  | Bảo<br>hiểm | 28/02/2018 | QĐ<br>NH123 |     | snv        | -   |
| 1    |                 |              |            |                 |              | 01003        |               | xã hội      |          |          |             | xã hội      |            |             |     |            |     |
| 1    |                 |              |            |                 |              |              |               |             |          |          |             |             |            |             |     |            |     |

#### 6.4 Danh sách đã nghỉ hưu

## Hình 47: Danh sách đã nghỉ hưu

Tại đây, CBTCCS có thể bấm vào nút Chi tiết để xem thông tin nghỉ hưu và quá trình xử lý nghỉ hưu.

| Quá | trình xử lý                      | nghiệp v                                                          | ụ nghỉ hư                                                     | u                            |                |                 |                                                                            |                                                           |                |            | )                |
|-----|----------------------------------|-------------------------------------------------------------------|---------------------------------------------------------------|------------------------------|----------------|-----------------|----------------------------------------------------------------------------|-----------------------------------------------------------|----------------|------------|------------------|
|     | Ho<br>Tên<br>Ngày ng<br>Ngày quy | và tên NG<br>Đơn vi UB<br>ngạch Chi<br>ghỉ hưu 28/<br>ết định 30/ | UYÊN VĂN B<br>ND huyện<br>uyên viên - 0<br>02/2018<br>06/2016 | 1003                         |                | Hinh t<br>Cơ qu | Ngày sinh<br>Phòng ban<br>thức nghĩ hưu<br>Số quyết định<br>ian quyết định | 30/01/1958<br>Phòng Nội V<br>Hưởng Bảo<br>QĐ NH123<br>snv | ų<br>hiểm xã h | Ģi         |                  |
| STT | Ngày gửi                         | Người<br>gửi                                                      | Đơn vị<br>gửi                                                 | Trạng thái                   | Đơn vị<br>nhận | Ghi<br>chú      | Hinh thức                                                                  | Ngày nghỉ<br>hưu                                          | Số QĐ          | Ngày QĐ    | Cơ<br>quan<br>QĐ |
| 1   | 30/06/2016                       | Nhóm hỗ<br>trợ DNICT                                              | UBND<br>huyện                                                 | Lập danh<br>sách nghỉ<br>hưu |                |                 | Hưởng Bảo<br>hiểm xã hội                                                   | 2018-02-28                                                |                |            |                  |
| 2   | 30/06/2016                       | Nhóm hỗ<br>trợ DNICT                                              | UBND<br>huyện                                                 | Thực hiện<br>nghỉ hưu        |                |                 | Hưởng Bảo<br>hiểm xã hội                                                   | 2018-02-28                                                | QÐ<br>NH123    | 30/06/2016 | snv              |
| 3   | 30/06/2016                       | Nhóm hỗ<br>trợ DNICT                                              | UBND<br>huyện                                                 | Thực hiện<br>nghĩ hưu        |                |                 | Hưởng Bảo<br>hiểm xã hội                                                   | 2018-02-28                                                | QÐ<br>NH123    | 30/06/2016 | snv              |

Hình 48: Thông tin quá trình xử lý nghỉ hưu

#### 7 Nghiệp vụ nâng lương thường xuyên

Để sử dụng nghiệp vụ nâng lương thường xuyên, CBTCCS chọn vào thẻ Nâng lương thường xuyên.

|                  |                                 |             |                 | -          |                           |                      |                        | -        |               |        |                       |         |          |        |                      |                 |
|------------------|---------------------------------|-------------|-----------------|------------|---------------------------|----------------------|------------------------|----------|---------------|--------|-----------------------|---------|----------|--------|----------------------|-----------------|
| o nhiệr          | n lại 🕕 🛛 Danh bạ               | Đảng viên ( | Táp             | sự 🛈       | Tự Hợp                    | đông 🕕               | Cử đi h                | iộc (0/0 | Đê            | é xuất | sửa HS 🕕              |         |          |        |                      |                 |
| Danh s<br>Thời ( | sách CBCCVC (1)<br>điểm nâng >= | Danh sách   | chờ duyệt       | nâng lư    | orng 🧿                    | Danh s<br>Q <i>⊂</i> | ách chờ n              | âng lượ  | orng 🚺        |        | Danh sách đã          | nâng lu | rong     | j≡ L   | ập danh sách         | nâng lượng      |
|                  | Tim:                            |             | Excel           | (tất că)   | Excel (tích               | n chọn)              | Excel (tran            | 9)   li  | nán<br>Bậc lư | oong h | liện tại              | I       | 3ậc lượ  | ong nå | àng lên              |                 |
|                  | Họ và tên                       | Ngày sinh   | Phòng           | Chức<br>vụ | Tên<br>ngạch              | Mã<br>ngạch          | Hình<br>thức<br>hưởng  | Bậc      | Hệ<br>số      | vĸ     | Thời<br>điểm<br>hường | Bậc     | Hệ<br>số | vĸ     | Thời<br>điểm<br>nâng | Còn<br>Iại(Ngày |
|                  | NGUYÊN VĂN B                    | 30/01/1958  | Phòng<br>Nội Vụ |            | Chuyên<br>viên -<br>01003 | 01003                | Hưởng<br>lương<br>100% | 3        | 3.00          |        | 01/01/2004            | 4       | 3.33     |        | 01/01/2007           | -3468           |
| Xem              | 20 💌 mục                        | Đang xen    | n 1 đến 1       | trong tố   | ng số 1 m                 | цс                   |                        |          |               |        |                       |         |          |        | Trước                | 1 Tiếp          |

Hình 49: Giao diện Nâng lương thường xuyên

#### 7.1 Lập danh sách nâng lương thường xuyên

Để lập danh sách nâng lương thường xuyên, CBTCCS chọn vào Danh sách CBCCVC, sau đó bấm chọn các hồ sơ có nhu cầu nâng lương thường xuyên.

Lưu ý: Các hồ sơ hiện tại đây là các hồ sơ sắp tới ngày nâng lương, cách ngày nâng lương 90 ngày (quản trị viên có thể thay đổi tùy theo đặc thù của tỉnh), và chỉ có các hồ sơ trong giới hạn này mới hiển thị để thực hiện nghiệp vụ nâng lương thường xuyên

|                 |          |                   |                 |            |                           |             | Diçeş                  | ondi 😈   | 110      | ing in o | ng thường xu          | yen en  |          | - and a second |                      |                 |
|-----------------|----------|-------------------|-----------------|------------|---------------------------|-------------|------------------------|----------|----------|----------|-----------------------|---------|----------|----------------|----------------------|-----------------|
| i nhiệm lại 0   | Danh bạ  | Đăng viên 🌘       | 1 Tập           | sự 🚺       | Тự Нợр                    | đồng Օ      | Cử đi h                | iọc (0/0 | Để       | xuất     | sửa HS Օ              |         |          |                |                      |                 |
| Danh sách CBC   | cvc 🚹    | Danh sách e       | chờ duyệt       | : nâng lượ | ong 이                     | Danh si     | ách chờ n              | iâng lượ | ong 🚺    |          | Danh sách đã          | nâng lu | rong     |                |                      |                 |
| Thời điễm nân   | a 🕞      |                   |                 | -          |                           |             | 1                      |          | Bấm      | lân      | danh                  |         |          | 3= 1           | ân danh sách         | nâna lurona     |
| nor uelli fiali | y >= [   |                   | <=              |            |                           | ~ ~         | 1                      | Z.<br>Si | ách n    | ghi l    | nun                   |         |          | L              | ap dami saci         | nang-luong      |
| Tim:            |          |                   | Excel           | (tất cả)   | Excel (tich               | i chọn)     | Excel (tran            | g) ir    | n án     |          |                       |         |          |                |                      |                 |
|                 | _        |                   |                 |            |                           |             | 15.1                   |          | Bậc lư   | ong h    | iện tại               | E       | Bậc lượ  | vng nâ         | ing lên              |                 |
| Họ v            | /à tê 1. | Chọn các<br>hồ sơ | Phòng           | Chức<br>vụ | Tên<br>ngạch              | Mã<br>ngạch | Hìnn<br>thức<br>hưởng  | Bậc      | Hệ<br>số | vĸ       | Thời<br>điểm<br>hưởng | Bậc     | Hệ<br>số | vĸ             | Thời<br>điểm<br>nâng | Con<br>Iại(Ngày |
| NGUYĚI          | N VĂN B  | 30/01/1958        | Phòng<br>Nội Vụ |            | Chuyên<br>viên -<br>01003 | 01003       | Hưởng<br>lương<br>100% | 3        | 3.00     |          | 01/01/2004            | 4       | 3.33     |                | 01/01/2007           | -3468           |
| Xem 20          | ▼ mục    | Đang xem          | n 1 đến 1       | trong tố   | ng số 1 m                 | iục         |                        |          |          |          |                       |         |          |                | Trước                | 1 Tiếc          |
|                 |          |                   |                 |            |                           |             |                        |          |          |          |                       |         |          |                |                      |                 |

Hình 50: Lập danh sách nghỉ hưu

#### 7.2 Danh sách chờ duyệt nâng lương thường xuyên

Các hồ sơ sau khi Lập danh sách nâng lương sẽ xuất hiện ở Danh sách chờ duyệt nâng lương

| hòi | điểm năng 🕞 🖡 | •          | ¢I            | •               |            | ۹ S              |             |                        |      |          |       |                       | C C | nuyên d  | on vị x | û lý 🖌 Duyê          | t nång luong          | ØT         | ù c |
|-----|---------------|------------|---------------|-----------------|------------|------------------|-------------|------------------------|------|----------|-------|-----------------------|-----|----------|---------|----------------------|-----------------------|------------|-----|
|     | Tim           |            | ]             | Excel (tik      | cá) t      | xcel (tich cho   | (n) Ex      | cel (trang)            | n ár |          |       |                       |     |          |         |                      |                       |            |     |
|     |               |            |               |                 |            |                  |             |                        |      | Bậc lư   | ong h | iiện tại              | 1   | Bậc lượ  | ng ni   | àng lén              |                       |            |     |
|     | Họ và tên     | Ngày sinh  | Đơn<br>Vị     | Phòng           | Chức<br>Vụ | Tên<br>ngạch     | Mă<br>ngạch | Hinh<br>thức<br>hưởng  | Bộc  | Hộ<br>80 | vĸ    | Thời<br>điểm<br>hưởng | Вфс | Hộ<br>số | vĸ      | Thời<br>điểm<br>năng | Con<br>Iại(Ngày)<br>© | Ghi<br>chủ |     |
|     | NGUYÊN VÂN B  | 30/01/1958 | UBND<br>huy∳n | Phòng<br>Nội Vụ |            | Chuyển<br>viên - | 01003       | Hưởng<br>lượng<br>100% | 3    | 3.00     |       | 01/01/2004            | 4   | 3.33     |         | 01/01/2007           | -3468                 |            |     |

Hình 51: Danh sách chờ duyệt nâng lương

Tại đây, nếu đơn vị không có thẩm quyền duyệt nâng lương thì chọn vào các hồ sơ, rồi bấm Chuyển đơn vị xử lý

| Thời c | tiêm năng 🕞 🕴 | •            | <8            | •                   |            | Q 2                       | Ê.          |                        |     |        |       |                       | С° С          | huyên d      | on vi x | iz lý 🖌 Duye         | it nång lurong        | 01         | ¥d |
|--------|---------------|--------------|---------------|---------------------|------------|---------------------------|-------------|------------------------|-----|--------|-------|-----------------------|---------------|--------------|---------|----------------------|-----------------------|------------|----|
|        | Tim           |              |               | Excel (bå           | că) I      | Excel (tich ch            | (n) Ex      | cel (trang)            | n b | Bàc ha | ana h | 2. Bá<br>đơn          | m ch<br>vị xi | uyên<br>r lý |         | ing lên              |                       |            |    |
|        | Họ và tên     | 1. Chọi<br>s | n các h<br>σ  | ð <sup>9</sup> höng | Chức<br>vụ | Tên<br>ngạch              | Mă<br>ngạch | Hình<br>thức<br>hưởng  | Вфс | He     | VK    | Thời<br>điểm<br>hưởng | Bộc           | Hệ<br>số     | VK      | Thời<br>điểm<br>năng | Còn<br>Iại(Ngày)<br>¢ | Ghi<br>chú | 1  |
|        | NGUYÊN VÂN B  | 30/01/1958   | UBND<br>huyện | Phòng<br>Nội Vụ     |            | Chuyên<br>viên -<br>01003 | 01003       | Hưởng<br>lượng<br>100% | 3   | 3.00   |       | 01/01/2004            | 4             | 3.33         |         | 01/01/2007           | -3468                 |            | 1  |

Hình 52: Chuyển xử lý nâng lương thường xuyên

Phần mềm hiển thị giao diện biểu mẫu nhập thông tin chuyển xử lý

Phần mềm Quản lý hồ sơ cán bộ, công chức, viên chức

| ani | n sách chuyể | n xử lý    |               |                 |            |                           |             |                        |      |          |       |                       |     | B Chuy   | eln xû | iý 👆 Qu              | ay vê     |
|-----|--------------|------------|---------------|-----------------|------------|---------------------------|-------------|------------------------|------|----------|-------|-----------------------|-----|----------|--------|----------------------|-----------|
|     |              |            |               |                 |            |                           |             |                        |      | Bặc lư   | ong h | iện tại               |     | Bặc lượ  | ng ni  | ing lên              |           |
| STT | Họ và tên    | Ngày sinh  | Bon<br>vi     | Phòng           | Chức<br>vụ | Tên<br>ngạch              | Mā<br>ngạch | Hinh<br>thức<br>hưởng  | Bộc  | Hộ<br>số | VK    | Thời<br>điểm<br>hưởng | Bộc | Hộ<br>số | VK     | Thời<br>điểm<br>năng | Loạ<br>bố |
|     | NGUYÊN VĂN B | 30/01/1958 | UBND<br>huyện | Phóng<br>Nội Vụ |            | Chuyên<br>viên -<br>01003 | 01003       | Hưởng<br>lương<br>100% | 3    | 3.00     |       | 01/01/2004            | 4   | 3.33     |        | 01/01/2007           |           |
| 1   | Đơn vị nhận  | xử lý *    |               |                 |            | •                         |             | Nội c                  | dung |          |       |                       |     |          |        |                      | 8         |

Hình 53: Biểu mẫu nhập thông tin chuyển xử lý

Sau khi nhập đủ các thông tin, bấm vào nút Chuyển xử lý để chuyển yêu cầu nâng lương của hồ sơ đến đơn vị có thẩm quyền xử lý.

Nếu đơn vị có thẩm quyền duyệt nâng lương cho hồ sơ, CBTCCS chọn các hồ sơ, rồi bấm Duyệt nâng lương.

| nòi d | bém náng 🕞 🚦 | •            | <=            |                       |            | d S                       |             |                        |       |            |       |                       | ur c | nuyên d  | lon vi v | 919 - Duyê           | it näng luong  | 01         | ir. |
|-------|--------------|--------------|---------------|-----------------------|------------|---------------------------|-------------|------------------------|-------|------------|-------|-----------------------|------|----------|----------|----------------------|----------------|------------|-----|
|       | Tim          |              |               | Excel (tắt            | cá) t      | Choel (tich cho           | (n) Ex      | cel (trang)            | in ár |            |       |                       |      | Ē        | 2. Bá    | m duvêt              | 1              |            |     |
|       |              |              |               |                       |            |                           |             | Hink                   |       | Bặc lư     | ong h | iện tại               | 1    | Вфе      | nânş     | g luong              | C 10           |            |     |
|       | Họ và tên    | 1. Chọi<br>s | n các h<br>ơ  | ð <sup>&gt;hóng</sup> | Chức<br>Vỹ | Tên<br>ngạch              | Mà<br>ngạch | thức<br>hướng          | Bộc   | 140<br>140 | vĸ    | Thời<br>điểm<br>hưởng | Bijc | Hộ<br>số | VK       | Thời<br>điểm<br>nàng | Lại(Ngày)<br>¢ | Ghi<br>chú |     |
| 2     | NGUYÊN VÂN B | 30/01/1958   | UBND<br>huy∳n | Phòng<br>Nội Vụ       |            | Chuyên<br>viên -<br>01003 | 01003       | Hưởng<br>lượng<br>100% | 3     | 3.00       |       | 01/01/2004            | 4    | 3.33     |          | 01/01/2007           | -3468          |            |     |

Hình 54: Duyệt nâng lương

Phần mềm sẽ hiển thị giao diện biểu mẫu nhập thông tin nâng lương thường xuyên.

| Dan | h sách duyệt | nâng lươi  | ng        |        |              |              | _       |               |       |          |       |                       | 80  | ıyêt nâ  | ng luro | ng 🐂 Qu              | ay vê      |
|-----|--------------|------------|-----------|--------|--------------|--------------|---------|---------------|-------|----------|-------|-----------------------|-----|----------|---------|----------------------|------------|
|     |              |            |           |        |              |              | 2. B    | ấm để         | duyệt | t nânş   | g luc | mg                    | 1   | Bậc lượ  | ong ni  | àng lên              |            |
| STT | Họ và tên    | Ngày sinh  | Đơn<br>Vị | Phòng  | Chức<br>vụ   | Tén<br>ngạch | ngạch   | thức<br>hưởng | Bộc   | Hệ<br>số | VK    | Thời<br>điểm<br>hưởng | Bộc | Hệ<br>số | VK      | Thời<br>điểm<br>năng | Loại<br>bỏ |
|     |              |            | UBND      | 1.     | Nhập         | các thể      | ong tin | óng           |       |          |       |                       |     |          |         |                      |            |
|     | NGUYÊN VĂN B | 30/01/1958 | nuyen     | Nội Vụ | $\checkmark$ | 01003        | 01003   | 100ng<br>100% | 3     | 3.00     |       | 01/01/2004            | 4   | 3.33     |         | 01/01/2007           |            |
|     | Số qu        | yết định   |           | /      |              |              | N       | galy quyết    | định  |          |       |                       |     |          |         |                      | -          |
|     | Co quan qu   | yết định   |           |        |              |              |         |               |       |          |       |                       |     |          |         |                      |            |

Hình 55: Biểu mẫu nhập thông tin nâng lương thường xuyên

#### 7.3 Danh sách chờ nâng lương thường xuyên

Sau khi duyệt thành công, CBTCCS cần thực hiện nâng lương cho hồ sơ CBCCVC.

Tại danh sách chờ nâng lương, CBTCCS chọn các hồ sơ cần nâng lương, rồi bấm nút "Nâng lương"

| ời điểm i | nâng >= 👻  |                       | <=              | •                  | C                         | <b>.</b> [ <i>α</i> ] |                        |           |          |       |                       |     |          |       |                        |               |            | 1 Nâng     | luc |
|-----------|------------|-----------------------|-----------------|--------------------|---------------------------|-----------------------|------------------------|-----------|----------|-------|-----------------------|-----|----------|-------|------------------------|---------------|------------|------------|-----|
|           | Tim:       |                       |                 | Excel (t           | ất cả) E                  | kcel (tich ch         | iọn) Ex                | cel (tran | g) li    | n ấn  |                       |     |          |       | 2. Bấm Na              | âng lương     | ŗ          |            |     |
|           |            |                       |                 |                    |                           |                       | Bab                    |           | Bậc lư   | ơng h | iện tại               | 1   | Bậc lượ  | ong n | âng lên                |               |            | Car        |     |
|           | Họ và tên  | Ngày sinh<br>Chọn các | Phòng<br>hồ sơ  | Chức<br>Vụ         | Tên<br>ngạch              | Mã<br>ngạch           | thức<br>hưởng          | Bậc       | Hệ<br>số | νк    | Thời<br>điểm<br>hưởng | Bậc | Hệ<br>số | vĸ    | Thời<br>điểm<br>nâng ▼ | Số QĐ         | Ngày QĐ    | quan<br>QĐ |     |
| NGU       | JYÊN VĂN B | 30/01/1958            | Phòng<br>Nội Vụ | Phòng<br>Nội<br>Vu | Chuyên<br>viên -<br>01003 | 01003                 | Hưởng<br>lương<br>100% | 3         | 3.00     |       | 01/01/2004            | 4   | 3.33     |       | 01/01/2007             | QÐ<br>UBND123 | 01/07/2016 | SNV        | 1   |

Hình 56: Thực hiện nâng lương

Sau đó phần mềm sẽ hiển thị giao diện biểu mẫu kiểm tra thông tin nâng lương

| Dan | h sách thực h           | iện nâng  | g lương        | thười           | ng xuy     | /ên                           |                      |                           |     |          |       | E Na         | g lươn | g thưở   | ng xuy | ên 🕈 Qu      | say vê     |
|-----|-------------------------|-----------|----------------|-----------------|------------|-------------------------------|----------------------|---------------------------|-----|----------|-------|--------------|--------|----------|--------|--------------|------------|
|     |                         |           |                |                 |            |                               |                      | 2. Bấm                    | Nâı | ng lu    | ong   | n tại        | 1      | Bậc lượ  | ong n  | àng lên      |            |
| STT | Họ và tên               | Ngày sint | Don<br>vi      | Phòng           | Chức<br>vụ | Tên<br>ngạch                  | Mā<br>ngạch          | thức<br>hưởng             | Bậc | Hộ<br>số | VK    | Thời<br>điểm | Bộc    | Hộ<br>số | VK     | Thời<br>điểm | Loại<br>bỏ |
|     | NGUYÊN VĂN B            | 30/01/195 | UBND<br>huyện  | Phòng<br>Nội Vụ | 1. k       | Ciểm tra<br>các thôn<br>01003 | a và điả<br>1g tin h | êu chinh<br>ợp lệ<br>100% | ]   | 3.00     |       | 01/01/2004   | 4      | 3.33     |        | 01/01/2007   |            |
| 1   | Số quyế<br>Cơ quan quyế | k định *  | QÐ UBND<br>SNV | 123             |            |                               | Ng                   | ày quyết địn              | h • | 01/0     | 7/201 | 6            |        |          |        |              | 8          |

Hình 57: Thực hiện kiếm tra thông tin và nâng lương

#### 7.4 Danh sách đã nâng lương thường xuyên

Để xem lịch sử nâng lương thường xuyên tại đơn vị, CBTCCS bấm vào Danh sách đã nâng lương thường xuyên

| ìời | điểm nâng >=  | •          | <= .            | •            | C                | x   2         |                       |           |          |       |                       |     |          |        |                        |               |            |     |  |
|-----|---------------|------------|-----------------|--------------|------------------|---------------|-----------------------|-----------|----------|-------|-----------------------|-----|----------|--------|------------------------|---------------|------------|-----|--|
| ar  | nh sách đã th | ực hiện n  | âng lư          | ong          |                  |               |                       |           |          |       |                       |     |          |        |                        |               |            |     |  |
|     | Tim:          |            |                 | Excel (t     | ất cả) E         | xcel (tích ch | nọn) Ex               | cel (trar | ig) li   | n ấn  |                       |     |          |        |                        |               |            |     |  |
|     |               |            |                 |              |                  |               |                       |           | Bậc lư   | ong h | niện tại              | l   | Bậc lượ  | ong na | âng lên                |               |            |     |  |
| ŧ   | Họ và tên     | Ngày sinh  | Phòng           | Chức<br>vụ   | Tên<br>ngạch     | Mã<br>ngạch   | Hình<br>thức<br>hưởng | Bậc       | Hệ<br>số | vк    | Thời<br>điểm<br>hưởng | Bậc | Hệ<br>số | vк     | Thời<br>điểm<br>nâng ▼ | Số QĐ         | Ngày QĐ    | QĐ  |  |
|     | NGUYÊN VĂN B  | 30/01/1958 | Phòng<br>Nôi Vu | Phòng<br>Nội | Chuyên<br>viên - | 01003         | Hưởng<br>lương        | 3         | 3.00     |       | 01/01/2004            | 4   | 3.33     |        | 01/01/2007             | QĐ<br>UBND123 | 01/07/2016 | SNV |  |

Phần mềm Quản lý hồ sơ cán bộ, công chức, viên chức

Hình 58: Danh sách đã thực hiện nâng lương

#### 8 Nghiệp vụ nâng lương trước thời hạn

CBTC Bấm vào thẻ Nâng lương trước thời hạn để sử dụng nghiệp vụ này, cách sử dụng hoàn tường tự nghiệp vụ Nâng lương thường xuyên

## 9 Nghiệp vụ Bổ nhiệm lại

CBTC Bấm vào thẻ Nâng lương trước thời hạn để sử dụng nghiệp vụ này, cách sử dụng hoàn tường tự nghiệp vụ Nâng lương thường xuyên